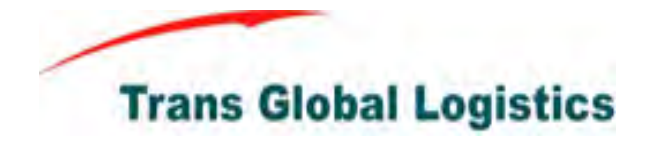

| Company:          | Trans Global Logistics Group Limited |
|-------------------|--------------------------------------|
| Department:       | Corporate Information Technology     |
| Prepared By:      | Marco Systems Limited                |
| Document Version: | Version 1                            |
| Submission Date:  | 28 June 2011                         |

# **Table of Contents**

| 1.  | Lotus Notes 8 user interface                                | 3  |
|-----|-------------------------------------------------------------|----|
| 2.  | Elements of Lotus Notes 8                                   | 4  |
| 3.  | Create a new message                                        | 6  |
| 4.  | Reading message                                             | 7  |
| 5.  | Checking for new message                                    | 8  |
| 6.  | Reply a message                                             | 8  |
| 7.  | Forward a message                                           | 10 |
| 8.  | Delete and restore undeleted message                        | 11 |
| 9.  | Display All or Unread message                               | 13 |
| 10. | Organize message with folder                                | 14 |
| 11. | Deleting, removing, or tracking messages from the Sent view | 14 |
| 12. | Finding a mail message                                      | 17 |
| 13. | Manage message using rule                                   |    |
| 14. | Housekeep by archive                                        | 19 |
| 15. | Using follow-up                                             | 25 |
| 16. | Using message recall                                        | 27 |
| 17. | Customize the view                                          | 29 |
| 18. | Message indicator                                           |    |
| 19. | Advanced mail preferences setting                           | 32 |
| 20. | Change your password                                        |    |

#### 1. Lotus Notes 8 user interface

♦ Default home page

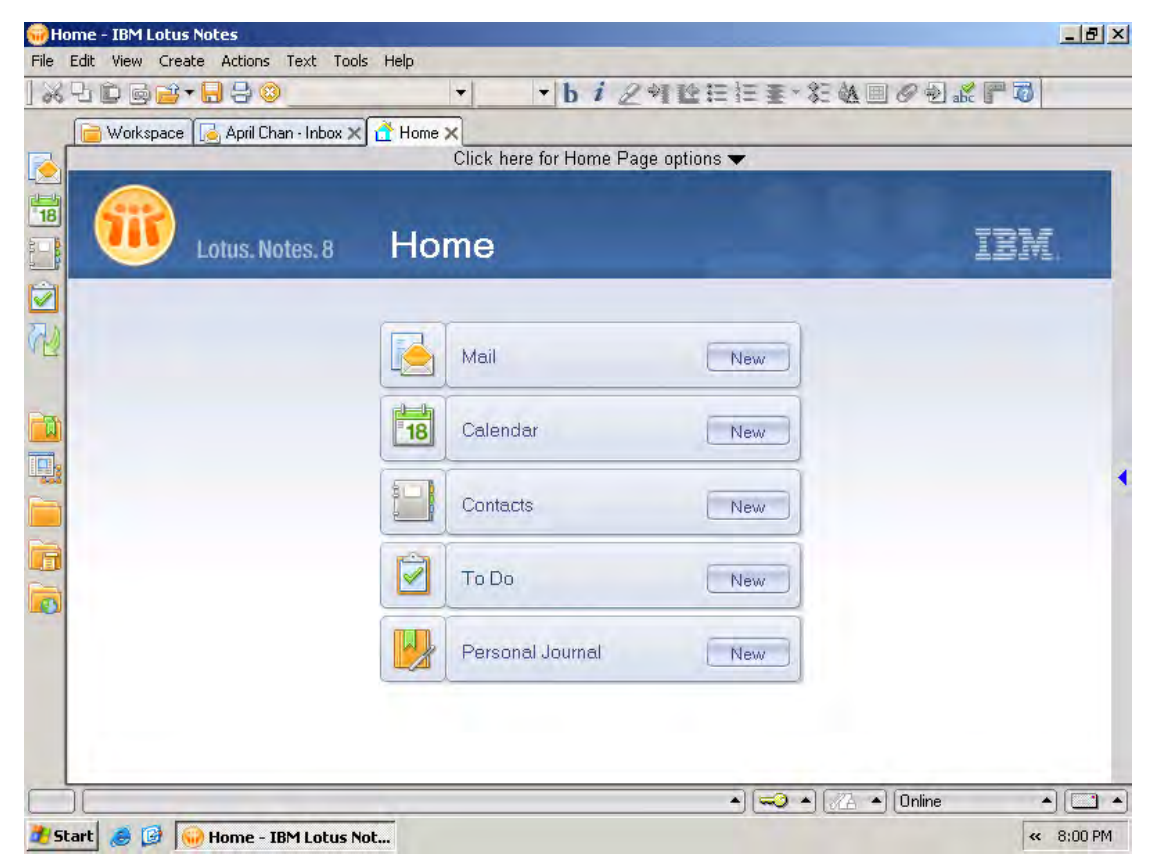

#### ♦ Traditional workspace

| File Edit View Create Actions Tools Help                              |            |  |  |  |  |  |  |
|-----------------------------------------------------------------------|------------|--|--|--|--|--|--|
| ) 🖆 🗹 😁 🖓 🏠 🕑 🚉 🖆 🖳 🚳                                                 |            |  |  |  |  |  |  |
| 📄 Workspace 🔀 April Chan - Inbox 🗙                                    |            |  |  |  |  |  |  |
|                                                                       |            |  |  |  |  |  |  |
|                                                                       | 100        |  |  |  |  |  |  |
|                                                                       |            |  |  |  |  |  |  |
| And Chan ibm's Directory Wong's Contacts Bookmarks (8) Help for Lotus |            |  |  |  |  |  |  |
| on domino802 on mailserver802 on Local on Local Configuration) o      | -16.47     |  |  |  |  |  |  |
|                                                                       |            |  |  |  |  |  |  |
|                                                                       |            |  |  |  |  |  |  |
|                                                                       |            |  |  |  |  |  |  |
|                                                                       |            |  |  |  |  |  |  |
|                                                                       |            |  |  |  |  |  |  |
|                                                                       |            |  |  |  |  |  |  |
| 💻 집안 환자 입안 환자 입안 환자 입안 환자 입안 환자 입안 환자 입안 다. 입안 환                      | 1. 1. 19   |  |  |  |  |  |  |
|                                                                       |            |  |  |  |  |  |  |
|                                                                       |            |  |  |  |  |  |  |
| * Neucorencorencorencorencorencorencorencoren                         |            |  |  |  |  |  |  |
|                                                                       | 1. 9. 19   |  |  |  |  |  |  |
|                                                                       |            |  |  |  |  |  |  |
|                                                                       |            |  |  |  |  |  |  |
|                                                                       |            |  |  |  |  |  |  |
|                                                                       |            |  |  |  |  |  |  |
|                                                                       |            |  |  |  |  |  |  |
| - 3 2 Carl San Markshace - 1814 FOC"                                  | N 0:00 PI4 |  |  |  |  |  |  |

**Trans Global Logistics** 

## 2. Elements of Lotus Notes 8

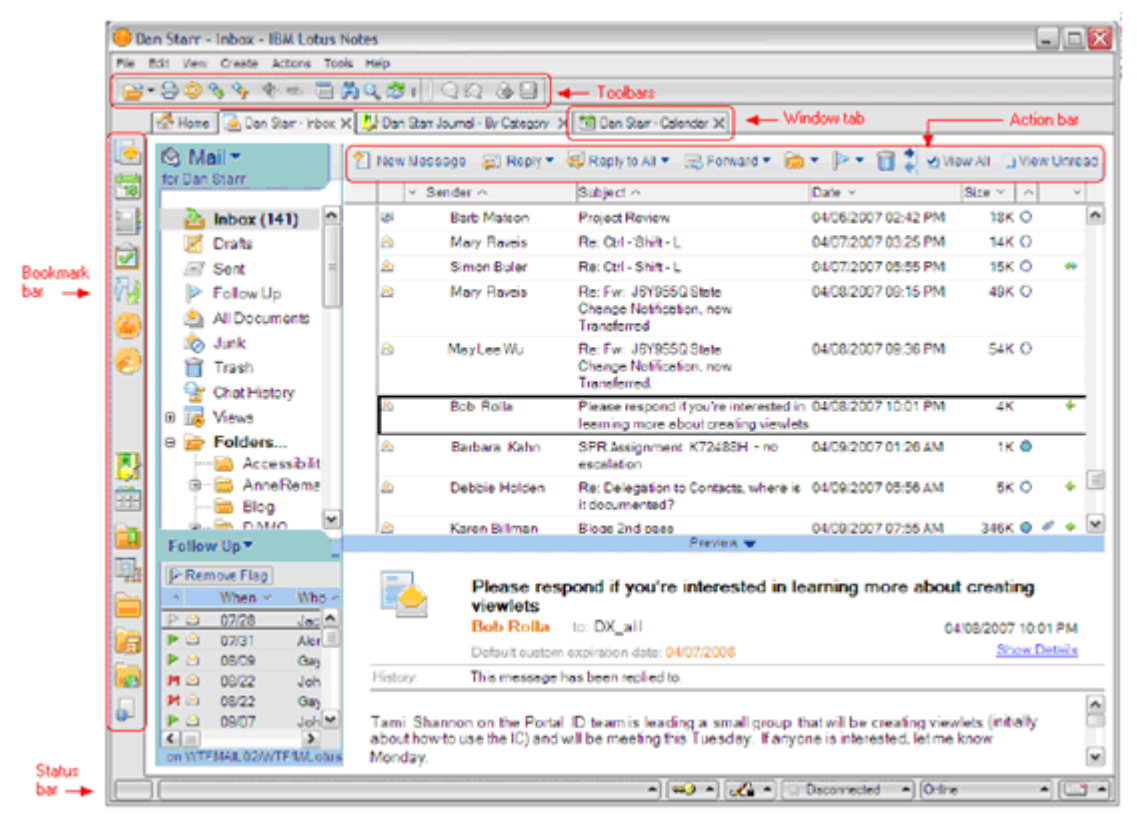

♦ Navigator

The navigator displays the views and folders that are available in the currently opened application. For example, in your Calendar, you can choose from several views, such as One Day or One Week. In your Mail application, you can you can create folders to organize your messages.

♦ Menus

The menu bar displays menu choices that apply to an application or document. There is a standard set of menus, plus optional menus that change depending on the application. There is also a set of advanced menus that you can enable (View > Advanced Menus). Context menus appear when you right-click an object (a message, for example) or area.

♦ Toolbars

Toolbars are made up of buttons. You can set Toolbar Preferences to specify which toolbars display, and you can add or remove buttons from each toolbar.

♦ Action bar

Each window tab optionally includes an action bar, specific to the application or document open in the window tab. Action bars may include icons and text, or be comprised of text only. Items on the action bar are

also available from the Action menu.

♦ Icons

Icons display throughout Lotus Notes. To see a description of an icon, move the mouse pointer over the icon.

♦ View pane

The contents of what you select in the navigator display in the view pane.

♦ Window tab

Each tab displays a page. As you work, you can open multiple tabbed pages. If the row of tabs exceeds the width of your screen, left and right scroll icons display that you can use to access tabs that are out of view.

♦ Status bar

The status bar displays action buttons and messages about current status and activity.

♦ Views

Views display specific sets of documents within an application. For example, your Mail application has an All Documents view that displays every document contained in Mail, and a Sent view that displays only documents that you have sent.

♦ Bookmarks

Bookmarks are links that point to Lotus Notes or Internet elements, such as applications, views, documents, Web pages, and news groups.

## ♦ Getting Help

Help is available throughout Lotus Notes on all the areas you are using. In addition, context-sensitive Help, specific to the task you're performing, is also available when you press F1.

## ♦ Notes Minder

Notes Minder is a feature that checks your mail and monitors your Calendar alarms when Lotus Notes is not running. When Notes Minder is active, it displays an icon in your Windows taskbar.

♦ Preview pane

The preview pane displays a preview of a selected message or calendar entry. You can also hide the preview pane.

♦ Home Page

The home page (previously called the Welcome page) is the first item that appears if you do not have a view set to open when you first launch Lotus Notes. The default home page gives you a central location from which to access your Mail, Calendar, Contacts, To Do list, and Personal Journal.

♦ Switcher menu

You access the switcher menu using the arrow located at the top of your navigator. Use this menu to switch to another application, for example, to switch from Mail to To Do.

♦ Workspace

The workspace, the legacy user interface for Lotus Notes, displays pages containing application icons. The workspace is available and accessible through a folder on the Bookmark bar.

#### 3. Create a new message

- ♦ Open your mail.
- ♦ Above the message list, click New Message.

| 😌 Ap<br>File | April Chan - Inbox - IBM Lotus Notes |         |                         |                                 |                                                           |                     |                        |      |         |
|--------------|--------------------------------------|---------|-------------------------|---------------------------------|-----------------------------------------------------------|---------------------|------------------------|------|---------|
| 1            |                                      |         |                         |                                 |                                                           |                     |                        |      |         |
|              |                                      | Inhov 1 | $\overline{\mathbf{v}}$ |                                 |                                                           |                     |                        |      |         |
|              |                                      |         | ^                       |                                 |                                                           | ca.l                |                        | _    |         |
|              | Mail                                 | 2       | New Messa               | age 🚑 Re                        | ply 🔻 🐗 Reply to All 🝷 📑 Fo                               | nward 🔻 🗎 🏅 🗹 View  | / All 🛄 Viev           | N UI | nread   |
| 18           | Ior April Crian                      |         | │                       | nder A                          | Subject ^                                                 | Date ~              | Size $\vee \mid \land$ | ^    | ~       |
|              | hbox (145)                           | *       | 8                       | Toby Chan                       | Angela Chiu, tel:341647507<br>97338500 , (For Sharepoint) | 11/19/2007 12:41 PM | 1K                     |      | ⇒ ▲     |
|              | Uraits                               | *       | 2                       | nam.chan                        | AD group policy                                           | 11/19/2007 02:17 PM | 222K 🔘                 | Ø    | <b></b> |
| RS           | Eollow I In                          |         | 2                       | nam.chan                        | Re: AD group policy                                       | 11/19/2007 03:08 PM | 6K 🔵                   |      |         |
| V 🔽          | All Documents                        | *       | 2                       | Gideon Solo<br>Smart.web<br>Ltd | f Email Delivery - Mizuno                                 | 11/19/2007 06:03 PM | 10K 🝚                  |      | *       |
|              | 前 Trash                              |         | 2                       | Kevin Ling                      | screen cap for ccg doc prep                               | 11/19/2007 11:15 PM | 1.8M                   | Ø    |         |
| 1.           | 🚽 Chat History                       | *       | 2                       | nam.chan                        | Re: AD group policy                                       | 11/20/2007 09:26 AM | 225K 🔘                 | Ø    |         |
|              | Isoldere                             |         | 8                       | Christy Ng                      | Staff Phone List updated on 2007-11-20                    | 11/20/2007 06:02 PM | 27K                    | Ø    | *       |
|              | Customers                            | *       | 2                       | Kevin Ling                      | CCG DOC unfinished                                        | 11/20/2007 07:42 PM | 2.9M                   | Ø    | ⇒       |
|              | Security Alerts                      |         | 2                       | Jane Lau                        | FW: Product Plus                                          | 11/21/2007 10:51 AM | 46K 🔵                  | Ø    | ⇒       |
|              | 🦳 📄 Vendor                           | *       | 2                       | Peter Chan                      | Fw: CA000000000000                                        | 11/21/2007 11:21 AM | 10K                    |      | ⇒       |
|              | 🗉 🛃 Archive                          | *       | <u> (</u>               | Jackie Chow                     | r Fw: E-mail server problem                               | 11/22/2007 04:30 PM | 1.0M                   | Ø    |         |
|              | 🗉 💰 Tools                            | *       | 2                       | S.M. Chung                      | RE: Fw: E-mail server problem                             | 11/22/2007 05:18 PM | 15K 🔍                  |      | *       |
|              |                                      | *       | 2                       | WMI                             | Warning on MFGSERVER                                      | 11/22/2007 10:31 PM | ЗК 👄                   |      | ⇒       |
|              | Follow Up 🔻 🗧                        | •       |                         | Wilson Wan                      | RF: evolution                                             | 11/22/2007 11-37 PM | 3 0M O                 | ø    |         |
|              | on domino802/lotus                   |         | -                       |                                 | Preview 🔺                                                 |                     |                        |      |         |
|              | ▲ [ 🗠 ▲ ] [ Chine ▲ ] [ 🔄 ▲ ]        |         |                         |                                 |                                                           |                     |                        |      |         |
| 樻 St         | :art 🛛 🥶 🞯 😡 April Chan - :          | Inbox   | - I                     |                                 |                                                           |                     | «                      | 8:   | 35 PM   |

- Address the message by typing at least one name or e-mail address in one of the address fields, To, Cc (carbon copy), or Bcc (blind carbon copy). To select addresses from your contact list or a directory, click the To field label.
- ♦ Type a subject in the Subject field.
- ♦ Click the message body and type your message.
- ♦ (Optional) Do either of the following:
- ♦ To attach one or more files, click the paper clip icon above the message list.
- ✤ To specify delivery options such as To add a signature delivery priority or automatic spell check, click Delivery Options above the message list.
- ♦ Click Send to send the message, click Send and File to send the message

and save it in a folder, or click Save as Draft to save a copy of the message in your Drafts view without sending it.

| N            | ew Messa | ige - IBl     | M Lotus No   | tes        |          |            |          |         |          |         |       |          |              |        |       | <u>_ t</u>    | <u>P</u> × |
|--------------|----------|---------------|--------------|------------|----------|------------|----------|---------|----------|---------|-------|----------|--------------|--------|-------|---------------|------------|
| File         | Edit Vie | w Crea        | te Actions   | Text       | Tools He | elp        | 1        | 1.4     |          |         | _ 1_  |          | - A          |        |       |               |            |
| 66           | 년 🖸      | 9 🚰           | · 📙 🕀 🥸      | )          |          | •          |          | • b i   | 1 29     | 12:     | = 3=  | ± - %    | : @A III     | 02     | abc 🖉 |               |            |
|              | No 📄     | rkspace       | [ 🦲 April Cł | ian - Inbo | × 🗙 💽    | New Messa  | age 🗙 🗌  |         |          |         |       |          |              |        |       |               |            |
| è            | Send     | Send          | and File     | Save a     | s Draft  | Delivery C | ptions   | ▶ •     | 0        | Display | Mor   | •        |              |        |       |               |            |
| 18           |          | ,             | <u>To</u> :  |            |          |            |          |         |          |         |       |          |              |        |       |               | ]          |
| 5 - <b>B</b> |          | $\overline{}$ | Cc:          |            |          |            |          |         |          |         |       |          |              |        |       |               |            |
|              |          |               | Bcc:         |            |          |            |          |         |          |         |       |          |              |        |       |               |            |
|              |          |               | Subject:     |            |          |            |          |         |          |         |       |          |              |        |       |               |            |
| <br>         |          |               |              |            |          |            |          |         |          |         |       |          |              |        |       |               |            |
|              |          |               |              |            |          |            |          |         |          |         |       |          |              |        |       |               |            |
|              | -        |               |              |            |          |            |          |         |          |         |       |          |              |        |       |               |            |
|              |          |               |              |            |          |            |          |         |          |         |       |          |              |        |       |               |            |
|              |          |               |              |            |          |            |          |         |          |         |       |          |              |        |       |               |            |
|              |          |               |              |            |          |            |          |         |          |         |       |          |              |        |       |               |            |
|              |          |               |              |            |          |            |          |         |          |         |       |          |              |        |       |               |            |
|              |          |               |              |            |          |            |          |         |          |         |       |          |              |        |       |               |            |
|              |          |               |              |            |          |            |          |         |          |         |       |          |              |        |       |               |            |
|              |          |               |              |            |          |            |          |         |          |         |       |          |              |        |       |               |            |
|              |          |               |              |            |          |            |          |         |          |         |       |          |              |        |       |               |            |
|              |          |               |              |            |          |            |          |         |          |         |       |          |              |        |       |               |            |
|              |          |               |              |            |          | Listo      | of prima | ry peop | le to se | nd mes  | sage. |          |              |        |       |               |            |
|              |          |               |              |            |          |            |          |         |          |         |       | <b>•</b> | <i>7</i> A • | Online |       | •             | •          |
| <u>#</u> 5   | tart 🥭   | 1             | New Mes      | sage - I   | (BM L    |            |          |         |          |         |       |          |              |        |       | <b>«</b> 8:36 | PM         |

#### 4. Reading message

- To read a message, in your Inbox message list (or the message list in any other view or folder), double-click the message
- ♦ To preview a message and keep the message list open at the same time.
  - Click the message in the message list.
  - Click Preview in the bar at the bottom of the message list to open the preview pane and display the selected message in it. To hide the preview pane, click Preview in the bar again.
  - The next time you open your mail, Notes remembers whether you left the preview pane displayed or hidden.

| 🌐 Арі       | 😪 April Chan - Inbox - IBM Lotus Notes 📃 🛃 🗙                                                       |                                                                     |                                                       |                                                         |                         |                                        |  |  |  |
|-------------|----------------------------------------------------------------------------------------------------|---------------------------------------------------------------------|-------------------------------------------------------|---------------------------------------------------------|-------------------------|----------------------------------------|--|--|--|
| File E      | File Edit View Create Actions Tools Help                                                           |                                                                     |                                                       |                                                         |                         |                                        |  |  |  |
| - 🔁         | ] 🚔 ▼ 🚽 🔕 🍫 🌴 👘 📾 🛱 🔍 🎘 🐻 📄                                                                        |                                                                     |                                                       |                                                         |                         |                                        |  |  |  |
|             | 📄 Workspace  🛃 April Chan -                                                                        | Inbox 🗙                                                             |                                                       |                                                         |                         |                                        |  |  |  |
|             | Mail -                                                                                             | 1 New Mes                                                           | sage 🚑 Re                                             | ply 🔻 🐺 Reply to All 👻 🖂 Fo                             | rward 👻 📄 🏹 🗹 View      | All 🔲 View Unread                      |  |  |  |
| 18          |                                                                                                    |                                                                     | ender 🗠                                               | Subject A                                               | Date ~                  | Size $\sim   \wedge   \wedge   \vee  $ |  |  |  |
| 5 <b></b> 8 | 실 Inbox (145)                                                                                      | * 🖄                                                                 | Kevin Ling                                            | CCG DOC unfinished                                      | 11/20/2007 07:42 PM     | 2.9M 🛛 🖉 🔶 📥                           |  |  |  |
|             | 🗹 Drafts                                                                                           | 8                                                                   | Jane Lau                                              | FW: Product Plus                                        | 11/21/2007 10:51 AM     | 46K 🔍 🖉 🔶                              |  |  |  |
|             | 🖃 Sent                                                                                             | * 🖄                                                                 | Peter Chan                                            | Fw: CA000000000000                                      | 11/21/2007 11:21 AM     | 10K 🔷                                  |  |  |  |
|             | 🕨 Follow Up                                                                                        | * 🖄                                                                 | Jackie Chow                                           | Fw: E-mail server problem                               | 11/22/2007 04:30 PM     | 1.0M 🥙 🔶                               |  |  |  |
|             | 🖄 All Documents                                                                                    | * 🖄                                                                 | S.M. Chung                                            | RE: Fw: E-mail server problem                           | 11/22/2007 05:18 PM     | 15K 🔍 🔶 👘                              |  |  |  |
|             | 📩 🦢 Junk                                                                                           | * 🖄                                                                 | WMI                                                   | Warning on MFGSERVER                                    | 11/22/2007 10:31 PM     | 3K 👄 🛛 🕈 🔽                             |  |  |  |
|             | 前 Trash                                                                                            |                                                                     |                                                       | Proviow 🕳                                               |                         |                                        |  |  |  |
|             | <ul> <li>Ghat History</li> <li></li></ul>                                                          |                                                                     | RE: Fv<br>S.M. Cł                                     | w: E-mail server probler<br>hung to: 'kevinling@macro.c | <b>n</b><br>om.hk' 11/2 | 2/2007 05:18 PM<br>Show Details        |  |  |  |
|             | Security Alerts                                                                                    | History:                                                            | This mes                                              | sage has been replied to.                               |                         |                                        |  |  |  |
|             | Vendor     Vendor     Archive     ✓     Archive     ✓     Tools  Follow Up      on domino802/lotus | Kevin,<br>1) We have'nt<br>2)No dead ma<br>3) No<br>4) disk size is | : change it, But<br>il in the queue<br>200G, used 600 | I found it is Synchron\administra                       | ator , not local system | ×                                      |  |  |  |
|             |                                                                                                    |                                                                     |                                                       | ▲] ( <del>~</del>                                       |                         | ▲ [ <b>□</b> ] ▲                       |  |  |  |
| 🍂 Sta       | art 👩 🞯 😡 April Chan - 1                                                                           | Inbox - I                                                           |                                                       |                                                         |                         | « 8:46 PM                              |  |  |  |

#### 5. Checking for new message

- ♦ Your mail is set to refresh the Inbox with any new messages you receive automatically by default
- To refresh the Inbox manually, click the Refresh button above the message list or press F9

## 6. Reply a message

- $\diamond$  Open the message.
- $\diamond$  Click one of these buttons above the message  $\rightarrow$  Reply or Reply to All
- Depending on the button you clicked, click one of these drop-down menu options:
  - Reply with History or Reply to All with History
  - Reply without Attachment or Reply to All without Attachment
  - Reply or Reply to All
  - Reply with Internet-Style History or Reply to All with Internet-Style History (Sends a reply that includes the text of the original message formatted in the line length and marked with the left-margin character. This style of reply includes no pictures, attachments, OLE objects, or collapsible sections)
- (Optional) Add addresses to the To, Cc (carbon copy), or Bcc (blind carbon copy) fields. To select addresses from your contact list or a directory, click

the To field label.

- Type your reply. If the reply includes history, type your comments above or within the previous messages.
  - Tips: Use permanent pen to add comments in a color that stands out from the original message. Use the highlighter to hightext in the original message for emphasis.
- ♦ (Optional) Do either of the following:
- ♦ To attach one or more files, click the paper clip icon above the message.
- ✤ To specify delivery options such as delivery priority or automatic spell check, click Delivery Options above the message.
- Click Send to send the message, click Send and File to send the message and save it in a folder, or click Save as Draft to save a copy of the message in your Drafts view without sending it.

Reply with History Only

| 🛞 Ne         | ew Message - IBM Lotus Notes                                                                 | _ 8 ×   |
|--------------|----------------------------------------------------------------------------------------------|---------|
| File         | Edit View Create Actions Text Tools Help                                                     |         |
| ] %          | - 🕒 💼 📾 🖛 🔒 😂 Default Sans Serif 🛛 🔻 10 🔷 🔽 🌶 😰 🔁 🗄 🐨 🛠 🍇 🗐 🖉 🖗 🕷 🦵 🖗                        |         |
|              | 📄 Workspace 🛃 April Chan - Inbox 🗙 🔀 New Message 🗙                                           |         |
| è            | Send Send and File Save as Draft 🐗 Reply to All Delivery Options 🏱 🔻 🖉 Display 🕶 More 🕶      |         |
| 18           | To: Christy Ng/MSL                                                                           |         |
| 8 <b>- 1</b> |                                                                                              |         |
|              | Bcc:                                                                                         |         |
|              | Subject: Re: MPI06147 / Alberta Electronic Co. Ltd. (PIs burn CD, thx)                       |         |
| 3            |                                                                                              |         |
|              |                                                                                              |         |
| _            |                                                                                              |         |
|              | Christy Ng Dear all, Could you pis help to burn the following CD: 11/13/2007 03:22:04 P      | M       |
| П,           | From: Christy Ng/MSL                                                                         |         |
|              | To: Ken Wong/MSL@macro.com.hk, Kevin Ling/MSL@macro.com.hk, Nic Mak/MSL@macro.com.hk, Jackie |         |
|              | Cc: Catherine Law/MSL@macro.com.hk                                                           |         |
|              | Date: 11/13/2007 03:22 PM                                                                    |         |
|              | Subject: MPIUb1477 Alberta Electronic Co. Ltd. (PIs burn CD, thx)                            | _       |
|              | Dear all,                                                                                    |         |
|              | Could you pls help to burn the following CD:                                                 |         |
|              | 1) Vista Chinese recovery CD (x1)                                                            |         |
|              | For 9265CF8 - Lenovo ThinkCentre A55 - Mini Tower                                            | -       |
|              | Body of message                                                                              |         |
|              | ) [Untagged ▲) [ →] (72 ▲) [Online ▲                                                         | ) 🛄 🔺   |
| 🍂 S          | tart 🍃 😥 😡 New Message - IBM L                                                               | 9:03 PM |

Reply to All with Internet-Style History

| 💮 Ne               | ew Message - IBM Lotus Notes                                                                | _ 8 ×    |
|--------------------|---------------------------------------------------------------------------------------------|----------|
| File               | Edit View Create Actions Text Tools Help                                                    |          |
| ] %                | 🖓 🛍 📾 🖬 🗧 😂 Default Sans Serif 🛛 🔻 🛛 🔹 b 🏼 i 🖉 🍕 🔛 🗄 🗮 🖛 🌮 🍇 🕮 🔗 🔁 💒 🦵 🐻                    |          |
|                    | 📄 Workspace 🛃 April Chan - Inbox 🗙 🖟 New Message 🗙                                          |          |
| è                  | Send 🛛 Send and File Save as Draft 🐗 Reply to All 🛛 Delivery Options Þ 🔻 🔗 Display 🕶 More 🕶 |          |
| 18                 | To: Grandis Chan/MSL                                                                        |          |
| 8 - <mark>8</mark> | Cc: Ken Wong/MSL@macro.com.hk, Kevin Ling/MSL@macro.com.hk, Sales Dept.                     |          |
|                    | Boc:                                                                                        |          |
|                    | Subject: Re: Fw: Ingram CA update pricing (NOV 2007)                                        |          |
| 3                  |                                                                                             |          |
|                    |                                                                                             |          |
| _                  | Grandis Chan/MSL wrote on 11/13/2007 01·49·44 PM·                                           |          |
|                    |                                                                                             |          |
|                    | > [image removed]                                                                           |          |
| _                  | ><br>> Fw: Ingram CA update pricing (NOV 2007)                                              |          |
|                    | >                                                                                           |          |
|                    | > Grandis Chan                                                                              |          |
|                    | > > to:                                                                                     |          |
|                    | >                                                                                           |          |
|                    | > Sales Dept., Kevin Ling, Ken Wong                                                         |          |
|                    | > 11/13/2007 01:49 PM                                                                       |          |
|                    | >                                                                                           |          |
|                    | > Best Regards,                                                                             | <b>_</b> |
|                    | Body of message                                                                             |          |
|                    |                                                                                             |          |
|                    |                                                                                             | 0:04 DM  |
|                    | Care 🧭 💯 I 🐨 New Message - IDM L                                                            | 2.04 PM  |

#### 7. Forward a message

- Select the message or document. To forward multiple messages or documents as a single message, select the messages or documents.
- Click the down arrow on the Forward button above the message list, and then click a forwarding option:
  - Forward
  - Forward without Attachments
  - Internet-Style Forward
- Address the message by typing at least one name or e-mail address in one of the address fields, To, Cc (carbon copy), or Bcc (blind carbon copy). To select addresses from your contact list or a directory, click the To field label.
- Optional) Type comments above or within the original message or document.
  - Tips: Use permanent pen to add comments in a color that stands out from the original message. Use the highlighter to hightext in the original message for emphasis.
- ♦ (Optional) Do either of the following:
- ♦ To attach one or more files, click the paper clip icon above the message.
- ✤ To specify delivery options such as delivery priority or automatic spell check, click Delivery Options above the message.

 Click Send to send the message, click Send and File to send the message and save it in a folder, or click Save as Draft to save a copy of the message in your Drafts view without sending it.

Forward with attachments

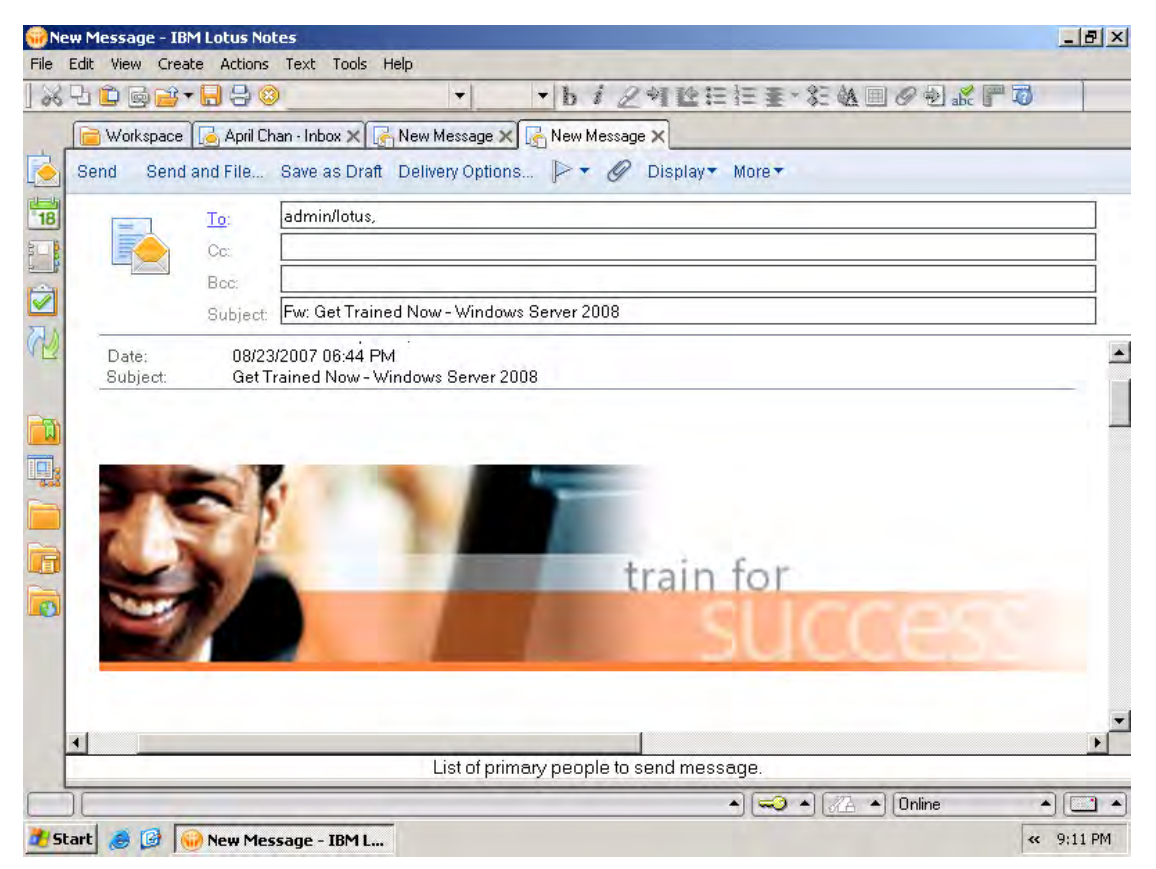

#### 8. Delete and restore undeleted message

To delete a message or conversation

- In any mail folder or view except Trash, select one or more messages or conversations to delete.
- Click Edit > Delete. Notes moves the selected items to your Trash folder and out of all other folders and views in your mail application.

To work with messages in the Trash folder

- Messages appear in the Trash folder until they are permanently deleted. You can remove them from the Trash folder and restore them to the view or folder from which they were originally deleted. You can also permanently delete selected messages or all messages.
  - In the mail navigation pane, click Trash.
  - > (Optional) To work with only some of the messages, select them.
  - Do one of the following:
    - A. To remove the selected messages from the Trash folder and restore them to view or folder you deleted them from, click

Trans Global Logistics

Restore.

- B. To restore all messages in the view, click Restore All.
- C. To permanently delete the selected messages, click the X icon and select Yes in the message that displays.
- D. To permanently delete all messages in the view, click Empty Trash and select Yes in the message that displays.

| 🛞 Api     | ril Chan - Trash - IBM Lotus No | tes           |                            |                           |                                                 | _ 8 ×        |
|-----------|---------------------------------|---------------|----------------------------|---------------------------|-------------------------------------------------|--------------|
| File E    | Edit View Create Actions Too    | ols Help      |                            |                           |                                                 |              |
| - 🔁 🛛     | • 号 📀 🗞 💊 🗢 🛅 ।                 | A Q 😂 🔞 🛛     |                            |                           |                                                 |              |
|           | 📄 Workspace 🚺 👍 April Chan - 1  | Trash 🗙 🛃 New | Message 🗙                  |                           |                                                 |              |
|           | Mail -                          | Restore Rest  | ore All 🔀 Em               | pty Trash 🝳 🔹 More 🔹      | C View All                                      | View Unread  |
| 18        |                                 |               | 10 ^                       | Deleted Date 🖂            | Subject ^                                       | Date 🗸 🛛 S   |
|           | Inbox (138) Incente             | 2             | ho                         | 10/11/2008 09:19 PM       | RE: Reboot server<br>automatically at mid night | 08/23/200    |
|           | Sent                            | 2             | Jackie Chow                | 10/11/2008 09:19 PM       | Fw: Reboot server<br>automatically at mid night | 08/23/2007   |
| <u> v</u> | Follow Up                       | 2             | Vivien Au Yeung<br>Vendor) | (Intl 10/11/2008 09:19 PM | Get Trained Now - Windows<br>Server 2008        | 08/23/2007   |
|           | 🔊 Junk                          |               |                            |                           |                                                 |              |
|           | Chat History                    |               |                            |                           |                                                 |              |
|           | That history                    |               |                            |                           |                                                 |              |
|           | 🗉 📷 Views                       |               |                            |                           |                                                 |              |
|           | Customers                       |               |                            |                           |                                                 |              |
|           | Security Alerts                 |               |                            |                           |                                                 |              |
|           | 🦾 📄 Vendor                      |               |                            |                           |                                                 |              |
|           | 🗉 🛃 Archive                     |               |                            |                           |                                                 |              |
|           | 🗉 👍 Tools                       |               |                            |                           |                                                 |              |
|           |                                 |               |                            |                           |                                                 |              |
|           | Follow Up 🔻 🔒                   | •             |                            |                           |                                                 | ▼<br>        |
|           | on domino802/lotus              |               |                            | Preview 🔺                 |                                                 |              |
|           | ][                              |               |                            | ▲ ( <del></del>           | 🥥 🔺 🕢 🔺 Online                                  | ▲ [ <u> </u> |
| 樻 Sta     | art 🛛 🥶 🚱 😡 April Chan - 1      | Trash - IB    |                            |                           |                                                 | « 9:19 PM    |

## 9. Display All or Unread message

♦ By default, all message (read and unread messages) will display in the view

| 🛞 A        | pril Chan - Inbox - IBM Lotus Not | tes    |            |                                  |                                        |                     |              |      | . 8 ×    |
|------------|-----------------------------------|--------|------------|----------------------------------|----------------------------------------|---------------------|--------------|------|----------|
| File       | Edit View Create Actions Too      | ls He  |            |                                  |                                        |                     |              |      |          |
|            | ; <b>- ⊖ ⊗ % % %</b> = □ (        | ÄQ     | , 😂 🔞      |                                  |                                        |                     |              |      |          |
|            | 📄 Workspace 🔀 April Chan - Ii     | nbox 🕽 | < 🛃 New    | Message 🗙                        |                                        |                     |              |      |          |
|            | Mail                              | - 4    | Reply to / | All 🔹 📑 For                      | ward 🔹 📄 🔹 Þ 👻 🛅 🤇                     | 🤉 🔹 More 🕶 🛟 🗹 View | / All 🔄 Viev | N UI | nread    |
| 18         | lor riphi onun                    |        | V Ser      | nder A                           | Subject ^                              | Date ~              | Size ~   ^   | ^    | ~        |
|            | 🚵 Inbox (136)                     |        | 2          | nam.chan                         | Re: AD group policy                    | 11/19/2007 03:08 PM | 6K 🔘         |      | ♦ 🔺      |
|            | IDrafts IDrafts IDrafts IDrafts   |        | 2          | Gideon So of<br>Smart.web<br>Ltd | Email Delivery - Mizuno                | 11/19/2007 06:03 PM | 10K 🍚        |      | 4        |
| M2         | 🕨 Follow Up                       |        | 2          | Kevin Ling                       | screen cap for ccg doc prep            | 11/19/2007 11:15 PM | 1.8M         | Ø    | ♦        |
|            | All Documents                     | *      | 2          | nam.chan                         | Re: AD group policy                    | 11/20/2007 09:26 AM | 225K 🔘       | Ø    | ⇒        |
|            | l 1 2000 Junk<br>□ 1 1 Trash      |        | 2          | Christy Ng                       | Staff Phone List updated on 2007-11-20 | 11/20/2007 06:02 PM | 27K          | ٢    | ₽        |
| 10.        | 🖙 Chat History                    | *      | 2          | Kevin Ling                       | CCG DOC unfinished                     | 11/20/2007 07:42 PM | 2.9M         | Ø    | ♦        |
|            | 🗉 👿 Views                         |        | 2          | Jane Lau                         | FW: Product Plus                       | 11/21/2007 10:51 AM | 46K 🔘        | Ø    | ٠        |
|            | 🛛 📄 Folders                       |        | 2          | Peter Chan                       | Fw: CA000000000000                     | 11/21/2007 11:21 AM | 10K          |      | ٠        |
|            | - 📄 Customers                     | *      | à          | Jackie Chow                      | Fw: E-mail server problem              | 11/22/2007 04:30 PM | 1.0M         | Ø    | ⇒        |
|            | 📄 Security Alerts                 | [      | 2          | S.M. Chung                       | RE: Fw: E-mail server problem          | 11/22/2007 05:18 PM | 15K 🔵        |      | *        |
|            | Vendor                            | *      | 2          | WMI                              | Warning on MFGSERVER                   | 11/22/2007 10:31 PM | 3K 👄         |      | ⇒        |
|            | 🗉 🄖 Archive                       |        | 2          | Wilson Wan                       | RE: exchange                           | 11/22/2007 11:37 PM | 3.0M O       | Ø    | ⇒        |
|            | 🖽 🔏 Tools                         |        | 2          | WMI                              | Error on MFGSERVER                     | 11/23/2007 12:27 AM | зк 👄         |      | *        |
|            | Follow Up 🕶 🗖                     | •      |            |                                  |                                        |                     |              |      | •        |
|            | on domino802/lotus                |        |            |                                  | Preview 🔺                              |                     |              |      |          |
|            | You saved your preferences.       |        |            |                                  | •                                      | 🥥 🔺 🖉 🔺 Online      |              |      | <u> </u> |
| <b>#</b> 5 | itart 🛛 🥶 🞯 😡 April Chan - Ia     | nbox   | - I        |                                  |                                        |                     | «            | 9:   | 22 PM    |

 $\diamond$  You can choose to show only unread message by tick on View Unread

| 🛞 Apr    | ril Chan - Inbox - ¥iew Unread          | - IBM L   | otus Note  | 25          |                             |                     | _               | 18 ×     |
|----------|-----------------------------------------|-----------|------------|-------------|-----------------------------|---------------------|-----------------|----------|
| File E   | Hie Edit View Create Actions Iools Help |           |            |             |                             |                     |                 |          |
|          |                                         | 541 -     | 15 10      |             |                             |                     |                 |          |
|          | 📄 Workspace 🛛 🦲 April Chan -            | Inbox - V | /iew Unrea | d 🗙 🛛 🔄 New | Message X                   |                     |                 |          |
|          | l Mail ▼                                | - 🤴       | Reply to a | All 🔻 📑 Fo  | irward 🔻 📄 👻 Þ 👻 前          | 🔍 🝷 More 🕇 🗋 View   | All 🛛 🗹 View Un | read     |
| 18       | for April Chan                          |           | ∽ Se       | nder ^      | Subject ^                   | Date ~              | Size ~   ^   ^  | ~        |
| 8 - B    | 🚵 Inbox (136)                           | * 0       | 2          | nam.chan    | Re: AD group policy         | 11/20/2007 09:26 AM | 225K 🔍 🦉        | ♦ 🔺      |
|          | 🗹 Drafts                                | * 💈       | 2          | Kevin Ling  | CCG DOC unfinished          | 11/20/2007 07:42 PM | 2.9M 🧳          | 4        |
|          | 🖃 Sent                                  | *         | 2          | Jackie Chov | v Fw: E-mail server problem | 11/22/2007 04:30 PM | 1.0M 🧳          | ⇒        |
|          | Follow Up                               | * 🖉       | 2          | WMI         | Warning on MFGSERVER        | 11/22/2007 10:31 PM | 3K 🝚            | *        |
|          | All Documents                           |           |            |             |                             |                     |                 |          |
| <b>B</b> | 🧑 Junk                                  |           |            |             |                             |                     |                 |          |
|          | Trash                                   |           |            |             |                             |                     |                 |          |
|          | That History                            |           |            |             |                             |                     |                 |          |
|          | E Coldoro                               |           |            |             |                             |                     |                 |          |
|          | Customers                               |           |            |             |                             |                     |                 |          |
|          |                                         |           |            |             |                             |                     |                 |          |
|          | 🦾 📄 Vendor                              |           |            |             |                             |                     |                 |          |
|          | 🗉 🛃 Archive                             |           |            |             |                             |                     |                 |          |
|          | 🗉 🐗 Tools                               |           |            |             |                             |                     |                 |          |
|          |                                         |           |            |             |                             |                     |                 | -        |
|          | Follow Up -                             | ┛┘        |            |             |                             |                     |                 | ▶        |
|          | on domino802/lotus                      |           |            |             | Preview 4                   |                     |                 |          |
|          | You saved your preferences.             |           |            |             | <b></b>                     | 🔜 🔺 🛺 🔺 Online      | 0               | <u> </u> |
| 覺 Sta    | art 🛛 🥭 💋 😡 April Chan -                | Inbox -   | ¥i         |             |                             |                     | <b>«</b> 9:3    | 32 PM    |

Trans Global Logistics

## 10. Organize message with folder

- You can put a message in one folder or multiple folders. When you move a message to a folder, Notes removes the message from its current folder and puts it in the target folder. When you add a message to a folder, Notes keeps the message in its current folder and adds the message to the target folder.
  - Caution: There is only one message. If you delete a message that is in multiple folders or views, the message is deleted from all of the folders and views
- You cannot move messages from most views (such as Drafts or All Documents) because views automatically select the messages they contain.
   You can only add messages from views to folders. The Sent view is an exception because you have the option to remove a message from the Sent view while keeping it in any folders it is in
- ♦ To move or add mail to a folder
  - Select one or more messages.
  - Click the folder icon above the message list, and then click Move to Folder.
  - (Optional) To create a new folder to use, click Create New Folder, type a folder name, select a folder location, and then click OK.
  - Do one of the following:
    - A. Select a target folder and click Add to keep the selected messages in the current folder or view, and add the selected messages to the target folder.
    - B. Select a target folder and click Move to remove the selected messages from the current folder, and put the selected messages in the target folder.

## 11. Deleting, removing, or tracking messages from the Sent view

- The Sent view of your mail application displays all messages you have sent, by date and name of first recipient. In the Sent view, you can either delete a message from all folders and views in your mail application or remove it from the Sent view only. You can also track sent messages to learn what servers they move through.
- ♦ To delete or remove messages
  - In the mail navigation pane, click Sent.
  - Select one or more messages.
  - Above the message list, click the trash can icon.
  - Do one of the following:

- A. To delete the messages from all folders and views in your mail application, click Delete. The messages are placed in the Trash folder.
- B. To remove the message from the Sent view but keep it in any other folders and views (such as All Documents), click Remove.
- C. (Optional) To always either delete or remove messages without seeing this dialog box, select Make this choice my preference.

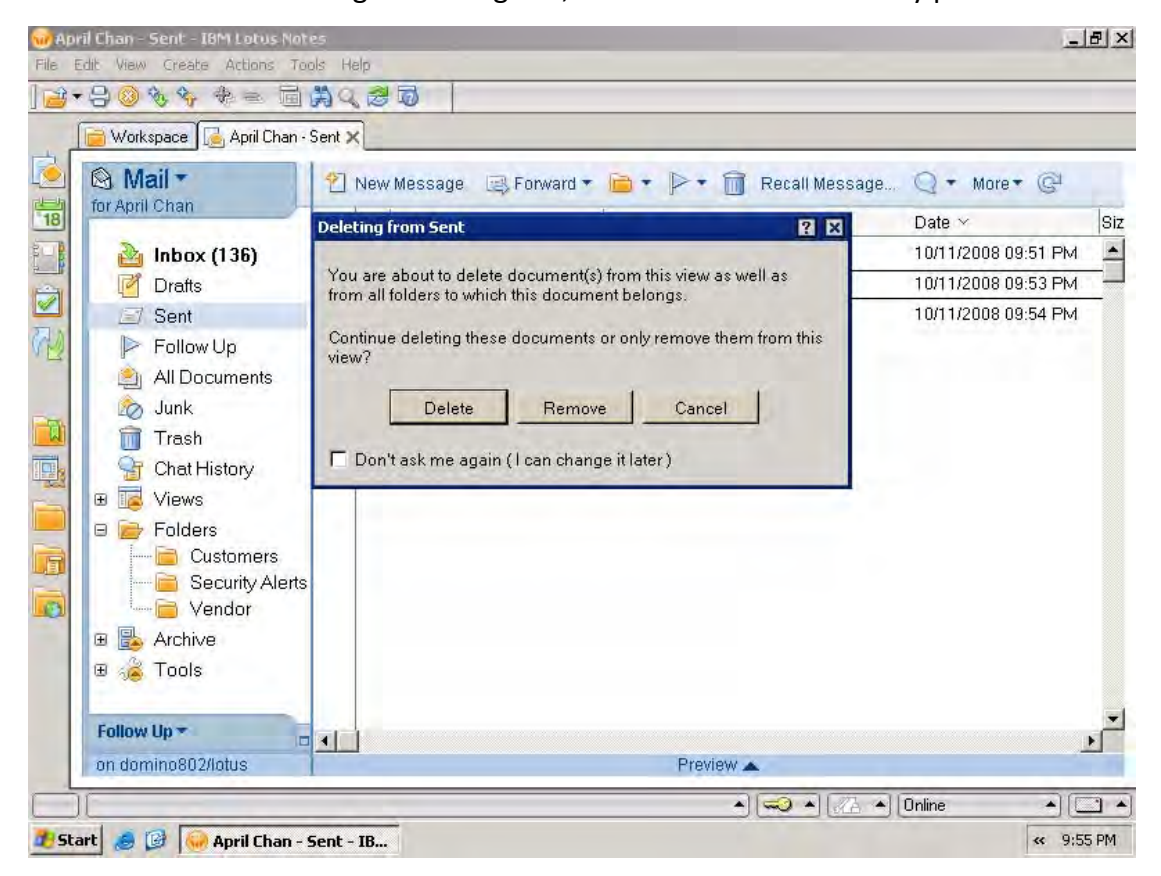

- ♦ To track a message that has been sent
  - When you choose this command, the mail tracer appears as a message in your Inbox. The tracking result is posted as a response to the tracer message.
    - A. Open the Sent view and select the message.
    - B. Click Actions > More > Track Message.
    - C. Select the recipient(s) to whom you sent the message that you want to track.
    - D. (Optional) To add any additional recipients, type or select a recipient name in the Additional recipients field and click Add.
    - E. Select Delivery status only or Trace entire path and click OK twice.

| 🐨 Ap  | ril Chan - Sent - IBM Lotus Notes                                                                                                    |                                                                                                    | X                                                      |
|-------|----------------------------------------------------------------------------------------------------|----------------------------------------------------------------------------------------------------|--------------------------------------------------------|
|       | - 吕 🥹 🇞 🍫 🏶 🖘 🗟 📇 Q. 🥶 I                                                                                                    | 0                                                                                                    |                                                        |
|       | Workspace 🔂 April Chan - Sent 🗙                                                                                                    |                                                                                                    |                                                        |
|       | Mail ▼       Inbox         for April Chan       Message Tracking         Inbox       Inbox         Inbox       Inbox | Alessage Forward + P + Recall M<br>Please select recipient(s) to track.<br>Addrew Wong<br>ma407385<br>Additional recipients:<br>Add<br>C Delivery status only C Trace entire path | essage Q + More+ G<br>21 X<br>V2008 09:51 PM<br>Cancel |
|       | Follow Up 🛪 👘                                                                                                    |                                                                                                    | Þ                                                      |
|       | on domino802/lotus                                                                                                    | Preview 🔺                                                                                                    |                                                        |
| d) St | art 🦽 🎯 😡 April Chan - Sent - IB                                                                                                    | <u> </u>                                                                                                    | 🦾 🔺 🔲 Online 🔹 🔺 🥪 🔺                                   |

| 🌐 ***Tracking Request*** - IBM Lotus Notes                                                                                                    |                         | _ 8 ×     |
|----------------------------------------------------------------------------------------------------|-------------------------|-----------|
| File Edit View Create Actions Link Tools Help                                                                                                    |                         |           |
| ] ⊇ ▼ ⊖ ② � � 2 � ≂ 爲 Q ፼ ፬                                                                                                    |                         |           |
| 📄 Workspace 🔀 April Chan - Inbox 🗙 🛃 ***Tracking Request*** 🗙                                                                                    |                         |           |
| Close 🖂 Forward 🔹 🗊                                                                                                    |                         |           |
| Tracking Request                                                                                                    |                         |           |
| Target admin/lotus@ibm<br>recipient(s):                                                                                                    |                         |           |
| Request date: 10/11/2008 09:54:11 PM<br>Responses: 1                                                                                             |                         |           |
| Tracking response information for :<br>Tracking Response - DOMIN0802/LOTUS - 10/11/2008 9:54:15 PM<br>Message to: admin/lotus@ibm Status unknown |                         |           |
|                                                                                                    | ▲) (¬¬>) (∠A ▲) (Online |           |
| 🟄 Start 🏽 🇀 🥪 ***Tracking Request                                                                                                    | •                       | • 9:54 PM |

## 12. Finding a mail message

- ♦ To search by sender
  - In the mail navigation pane, click All Documents, or click a view or folder that you know the message is in.
  - Click the Sender column heading to sort messages alphabetically by sender.
  - Start typing the name of the sender to open the Starts with... dialog box. You can type some or all of the sender's name.
  - Click Search. Notes selects the first message sent to you by the sender whose name starts with the characters you typed..
- ♦ To search for words in the subjects of messages
  - In the mail navigation pane, click All Documents, or click a view or folder that you know the message is in.
  - Click any message title to shift focus to the view or folder
  - Choose Edit > Find/Replace.
  - Type the word or words to find and click Find Next. Each time you click Find Next, the next message in the view or folder whose subject contains the word or words is highlighted.
- ♦ To search for words in the full text of messages
  - In the mail navigation pane, click All Documents, or click a view or folder that you know the message is in.
  - > Make sure that your mail application is full-text indexed.
  - Note If you don't have access to index your mail application on the server, ask your Domino<sup>™</sup> administrator for assistance in creating and indexing a local replica of your mail application to use for searching.
  - Click View > Search This View to open the search bar.
  - > Type the word or words to search for in the Search for field.
  - Click Search.
- ♦ Finding which folder contains a specific document in Mail
  - In the All Documents view, select the document for which you need to find the folder.
  - On the action bar, click the arrow next to the Folder icon, and then click Discover Folders.
  - Do one of the following:
    - A. If the document is in more than one folder, select the folder, and then click Open to open the folder so that all documents in it display in the view.
    - B. To remove the document from the folder, click Remove from

Folder and then click Exit. Removing a document from a folder does not delete the document from the application or remove it from other views.

C. To add the document to another folder, click Add to Folder, select a folder, click Add, and then click Exit.

## 13. Manage message using rule

- You can use mail rules to act automatically on new messages you receive that meet certain conditions
- ♦ To create a rule
  - ➢ In the navigation pane of your mail, click Tools > Rules.
  - Click New Rule.
  - Specify a condition
  - Specify a action
  - Click OK to enable

The following rule automatically changes the importance of all messages from Tom Jenkins to high (which means they display an exclamation point in the Inbox to catch your attention).

| New Rule                                              | ×          |
|-------------------------------------------------------|------------|
| Rule is:  On  Off                                     |            |
| Specify Conditions:                                   |            |
| Course & Condition O. Economica                       |            |
| Create: Condition () Exception                        |            |
| sender 🗶 is 💽 I om Jenkins                            |            |
|                                                       |            |
| When mail messages arrive that meet these conditions: |            |
| When:<br>Sender is Tom Jenking                        | Add        |
|                                                       | Remove     |
|                                                       | riemere    |
|                                                       | Remove All |
|                                                       |            |
|                                                       |            |
| Specify Actions:                                      |            |
|                                                       |            |
| change importance to 🗶 High                           |            |
|                                                       |            |
| Perform the following actions:                        | <b>E</b> 1 |
| charge injoinance to right                            | Add Action |
|                                                       | Remove     |
|                                                       | 0 11       |
|                                                       | Hemové All |
| OK Cancel                                             |            |
|                                                       |            |

The following rule automatically moves all messages that have the word "status" in the subject from the Inbox to the Status Reports folder unless the subject also has the word "sales" or "project" in the subject (which are exceptions)

| Edit Rule                           |                       |              | x          |
|-------------------------------------|-----------------------|--------------|------------|
| Rule is: 💿 On 🔿 Off                 |                       |              |            |
| Specify Conditions:                 |                       |              |            |
| Currente C. Condition . @ Execution |                       |              |            |
| Create: C Condition (* Exception    |                       | [            |            |
| OR Subject                          | contains 💌            | sales        |            |
|                                     |                       |              |            |
| When mail messages arrive that m    | eet these conditions: |              |            |
| Subject contains status             |                       |              | Add        |
| Except when                         |                       |              | Remove     |
| OB Subject contains project         |                       |              |            |
|                                     |                       |              | Remove All |
|                                     |                       |              |            |
| 6                                   |                       |              |            |
| Specity Actions:                    |                       |              | _          |
| mana to folder                      | Stalus Reports        | Character Ca | a.d        |
| Those to todel                      |                       | Choose Fo    | (Gel       |
| Perform the following actions:      |                       |              |            |
| Indive to lotder status reports     |                       |              | Add Action |
|                                     |                       |              | Remove     |
|                                     |                       |              |            |
|                                     |                       |              | Hemove All |
|                                     | OK. Cancel            |              |            |
|                                     |                       |              |            |
|                                     |                       |              |            |

## 14. Housekeep by archive

- Create and enable an archive profile If you haven't already done so
  - Open the mailbox to archive.
  - Click Actions > Archive > Settings > Basics.
  - Click Basics, and then specify the computers where archiving runs and where the archive is stored.
  - Click Criteria.
  - Click Create or Edit. The Create Archive Criteria or Edit Archive Criteria dialog box opens.
  - > Type or edit the name of your private criteria set.
  - Click Selection Criteria to choose which documents to archive. You can archive documents in these ways:
  - Based on their activity (date last modified), expiration setting, or creation date, and their folder or view in the application.
  - Based on those selected individually by the user. In this case, the date criteria is no longer required and is not an option. This setting applies only to documents that you manually select in a mailbox view.
  - Set cleanup options for your mailbox file by doing one of the following:
    - A. To archive documents in a separate archive and remove them

from the current mailbox, select "Copy old documents into my application specified here, then clean up this application", then click the folder icon to specify the file name and path of the archive mailbox.

B. To delete documents instead of archiving them, select "Just clean up this application without archiving".

🥶 Kevin Ling - Inbox - IBM Lotus Note \_ 8 × Actions Tools Help Edit View Create Archive 📬 🕶 😓 😣 🍫 Archive Now Domino Web Access 🔸 Archive Selected Documents 🖥 Workspace 🖕 Create Criteria... Edit Open Log New Message 🔊 Mail 🔻 r to All 🔹 🙉 Forward 🔹 🔂 🗹 View All 🗔 View Unread Settings... Reply for Andrew Wong 18 Reply to All Sender ^ Subject ~ Date ~ Size ~ Forward ۶ [CodeProject] Daily News - ASP.NET 08/18/2008 12:59 PM The Code Project \* 🚵 Inbox Folder gets no respect 📝 Drafts Follow Up ۲ ~ The Code Project [CodeProject] Newsletter (18 Aug 08/19/2008 10:21 AM 🖃 Sent Move to Trash 2008) Chat 🕨 Follow l The Code Project [CodeProject] Daily News - Windows 08/19/2008 01:31 PM More Þ 7 Server to be 'minor release' 🖄 All Doci Refresh Digital China 3Q Incentive Programs for IBM 08/19/2008 08:58 PM Junk View Unread POWER6 & LTO4 Tape - Up to 🗸 View All î Trash \$2.000 rebate/unit **P** Chat His Folder Options Þ [CodeProject] Daily News - Microsoft 08/20/2008 12:49 PM The Code Project may have 2,000 developers working Ξ Views on Windows 7 Ð Folders The Code Project [CodeProject] Offers - Experience 08/20/2008 10:31 PM 8 🗉 🛃 Archive Hosting at Its Best 🗉 🔏 Tools 08/21/2008 12:36 AM macro adserver : Power Failed on Agent 6 adserver adserver : Power Restored on Agent 08/21/2008 12:39 AM A macro adserver 8 adserver : Power Failed on Agent 08/21/2008 12:39 AM macro adserver Follow Up 🔻 **4** | on mailserver802/lotus Preview 🔺 🔺 💷 🔺 📈 Online • 🧇 • 🏂 Start 🛛 🥭 🧭 😡 Kevin Ling - Inbox - I... « 😂 5:03 PM

Open mailbox  $\rightarrow$  Actions  $\rightarrow$  Archive  $\rightarrow$  Setting

 Two default archive profiles, you can change their name and archive criteria and click on Edit

| 🐨 Apr     | ril Chan - Inbox - IBM L | otus Notes      |                                                                                                    |                 | _ 8 ×   |
|-----------|--------------------------|-----------------|----------------------------------------------------------------------------------------------------|-----------------|---------|
| File E    | Edit View Greate Act     | Archive Sett    | ings 🛛 🔋 🗙                                                                                                    |                 |         |
| 12.       | ·                        | Basics          | Manage Your Archive Criteria                                                                                                    |                 |         |
|           | 📄 Workspace 🔂 Ap         | Criteria        | To archive documents according to one or more sets of criteria, select the criteria<br>and then click Enable                                                                              |                 | _       |
|           | 🛛 Mail 🕶                 | Advanced        | You must then start archiving, either by setting a schedule for it (Schedule tab) or<br>by closing the Archive Settings dialog box and choosing Actions - Archive -                       | View All 🔄 View | Unread  |
| 18        | for April Chan           | Schedule        | Archive Now from the menu.<br>Archiving will utilize all enabled criteria.                                                                                                    | ×               | Size 🗠  |
| 1 - CU    | 🚵 Inbox (154             |                 | Default for Last Modified Create                                                                                                    | 1/2007 08:15 AM | 1.      |
|           | Drafts                   |                 | Default for Expired                                                                                                    | 1/2007 10:58 AM | 2:      |
| 72        | Follow Up                |                 | Delete                                                                                                    | 1/2007 02:31 PM |         |
|           | j All Docume             |                 |                                                                                                    | 1/2007 09:33 AM | 1.      |
|           | Irash                    |                 |                                                                                                    | 1/2007 10:32 AM |         |
|           | T Chat History           |                 |                                                                                                    | 1/2007 02:13 PM | 6(      |
|           |                          |                 | These archive criteria copy all documents not modified after 365 days to your<br>archive application archive\a_achan.nsf on Local and then delete these<br>documents from this andication | 2/2007 09:28 AM |         |
| Card Star | E Cools                  |                 |                                                                                                    | 2/2007 10:12 AM | 5.      |
|           |                          |                 | Last shange: April Chan /shina /ishina on 10/11/2009 05:20:25 DM                                                                                                    | 2/2007 10:40 AM | ć       |
|           |                          |                 | Last change. April chan chinarious on 107172000 03:00.2011M                                                                                                    | 2/2007 02:38 PM | 17      |
|           |                          |                 | According to: /china/lotus                                                                                                    | 2/2007 05:32 PM |         |
|           | Follow Lin -             |                 |                                                                                                    |                 |         |
|           | on domino802/latus       |                 | OK Cancel                                                                                                    |                 |         |
| $\Box $   |                          |                 | •][@ <u>*</u> •][/2 •]]/                                                                                                    | April Chan 🔶    |         |
| 🛃 Sta     | art 🛛 📴 🧔 🛛 🧕            | )) domino802/la | otus: Lotus 🛛 😡 April Chan - Inbox - I                                                                                                    | 1               | 5:30 PM |

Change the profile name and tick Enable this criteria, select the archive database location. To change the criteria, click on Selection Criteria

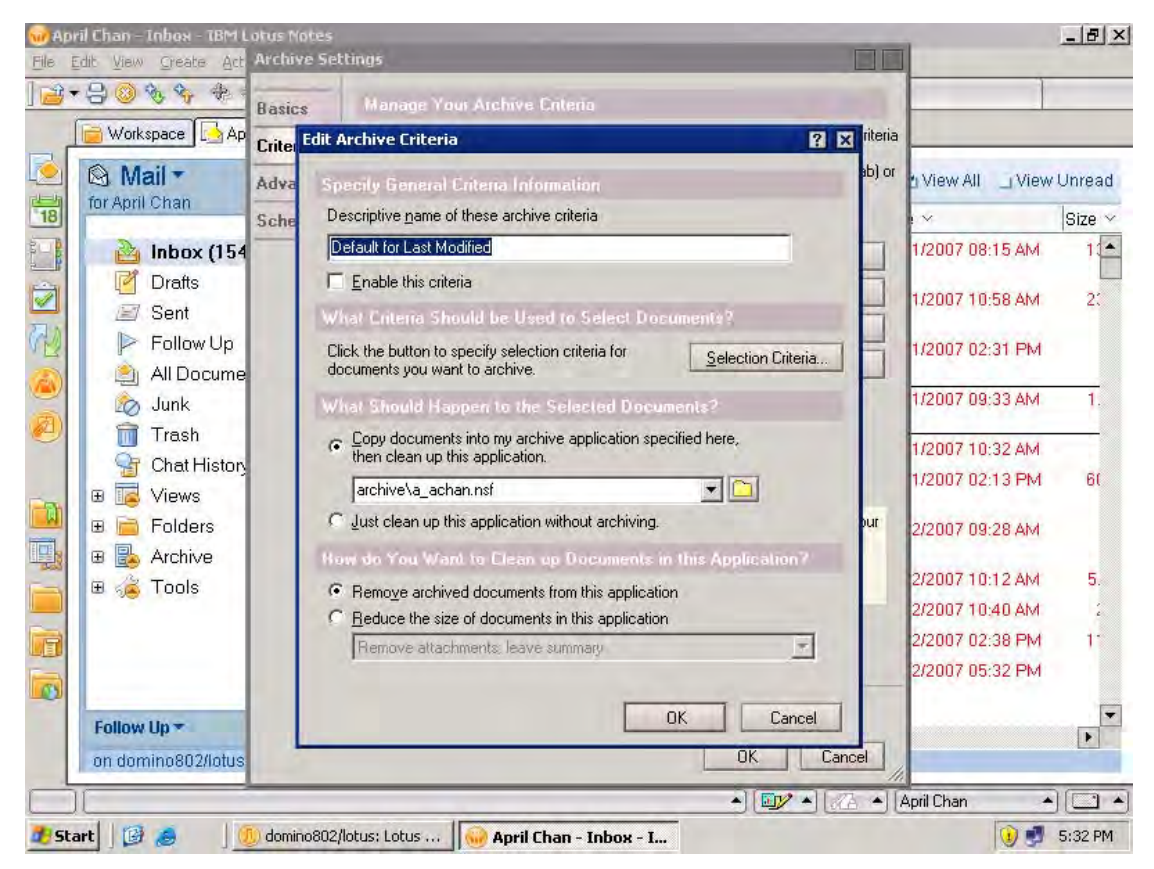

| Mapril Chan - Inbox - TBM I<br>File Edit View Greate Act                                                                                                    | otus Notes<br>Archive Settings                                                                                                    |                     | 1                                                                                                    | _ # ×                                                    |
|----------------------------------------------------------------------------------------------------|----------------------------------------------------------------------------------------------------|---------------------|----------------------------------------------------------------------------------------------------|----------------------------------------------------------|
| ] 🔁 + 号 🔕 🗞 🍫 🔶                                                                                                    | Basics Manage Your Archive Entena                                                                                                    |                     |                                                                                                    |                                                          |
| Workspace April<br>Mail Tor April Chan<br>Tor April Chan<br>Ibox (154<br>Drafts<br>Sent<br>Follow Up<br>All Docume<br>Junk<br>Trash<br>Chat History<br>E S Chat History<br>E S Chat | Crite Edit Archive Criteria<br>Adva Specity General Criteria<br>Sche Archive Selection Criteria<br>Which Documents do You Want Archived from this Application<br>All documents<br>older than 180 days<br>In all views or folders<br>Only in these yiews or folders<br>Folders and Views -<br>Folders and Views -<br>Calendar<br>OK Cancel<br>Remove attachments: leave summary | j literia<br>sb) or | 1 View All _ View<br>1 √2007 08:15 AM<br>1/2007 08:15 AM<br>1/2007 02:31 PM<br>1/2007 09:33 AM<br>1/2007 09:33 AM<br>1/2007 09:28 AM<br>2/2007 09:28 AM<br>2/2007 10:12 AM<br>2/2007 10:40 AM<br>2/2007 10:38 PM | Unread<br>Size ~<br>1<br>2:<br>1.<br>6(<br>5.<br>;<br>1. |
| Follow Up -<br>on domino802/lotus                                                                                                    | OK Cancel<br>OK Cancel                                                                                                    | cel                 |                                                                                                    | •                                                        |
|                                                                                                    | <ul> <li></li></ul>                                                                                                    | <b>_</b> [,         | April Chan 🔺                                                                                                    | ) []<br>5:34 PM                                          |

## Select the appropriate archive criteria

## You can enable schedule archive

| 🕡 Ар   | ril Chan – Inbox - TBM Lotus Noi  | es                                                     |                                       |                           |                  | _ 8 ×    |
|--------|-----------------------------------|--------------------------------------------------------|---------------------------------------|---------------------------|------------------|----------|
| File I | Edit View Greate Act Archive      | Settings                                               |                                       | 2                         | X .              |          |
|        | Basics                            | Archiving Sch                                          | edule on Local Workstati              |                           | 1                |          |
|        | 📄 Workspace 🔂 Ap                  | This schedule v                                        | vill apply to all archive criteria er | nabled for this database. |                  |          |
|        | Mail - Advance                    | ed 🔽 Schedule a                                        | chiving                               |                           | View All 🔄 View  | / Unread |
| 18     | for April Chan Schedu             | le Run_at                                              | 12:00 PM                              | চ                         | ~                | Size ~   |
| 0.0.1  | 🚵 Inbox (154                      | <u>O</u> n these days                                  | Sunday                                | _                         | 1/2007 08:15 AM  | 10       |
|        | 🦉 Drafts<br>🖅 Sent                |                                                        | ✓ Tuesday                             |                           | 1/2007 10:58 AM  | 2:       |
| R      | ≻ Follow Up<br>(≧) All Docume     |                                                        | Thursday<br>Friday                    |                           | 1/2007 02:31 PM  |          |
|        | 📩 Junk                            | 1                                                      | Saturday                              |                           | 1/2007 09:33 AM  | 1.       |
|        | 前 Trash                           | Pertorn Sche                                           | duled Archiving when Usi              |                           | 1/2007 10:22 464 |          |
| ~      | Grat History<br>⊕ 📴 Views         | <ul> <li>Any location</li> <li>Specific loc</li> </ul> | n<br>ation                            |                           | 1/2007 02:13 PM  | 6(       |
|        | E 📻 Folders                       |                                                        | April Chan<br>Home                    |                           | 2/2007 09:28 AM  |          |
|        | ⊞ 🙉 Archive<br>⊞ 🔏 Tools          |                                                        | Offline<br>Online                     |                           | 2/2007 10:12 AM  | 5.       |
|        |                                   |                                                        | Travel                                |                           | 2/2007 10:40 AM  |          |
| R      |                                   |                                                        |                                       |                           | 2/2007 02:38 PM  | 17       |
|        |                                   | <u><u> </u></u>                                        | efault                                |                           | 2/2007 05:32 PM  |          |
|        | Follow Up -<br>on domino802/lotus |                                                        |                                       | OK Cancel                 |                  | Þ        |
|        |                                   |                                                        |                                       | •][] •][] •]              | April Chan       |          |
| 🛃 Sta  | art 🗍 📴 🦽 🚽 🕖 domino              | 802/lotus: Lotus 🚺                                     | 🕖 April Chan - Inbox - I              |                           | 🤨 🛃              | 5:36 PM  |

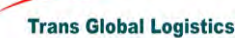

## ♦ Running an archive

➤ To perform archive, click Action → Archive → Archive Now, it will based on the archive criteria to archive the mails that match. Or you can select any mails that you want to archive and click Action → Archive → Archive Selected Documents

| Kevin Ling - Inbox - IBN                         | 4 Lotus Notes                                                  |            |                                                                                  |                          |                                                                         |                              | _ 8      |
|--------------------------------------------------|----------------------------------------------------------------|------------|----------------------------------------------------------------------------------|--------------------------|-------------------------------------------------------------------------|------------------------------|----------|
| e Edit View Create                               | Actions Tools He                                               | lp         |                                                                                  |                          |                                                                         |                              |          |
| ≝ +                                              | Archive     Domino Web Acce     Edit     New Message     Dank: | ►<br>ess ► | Archive Now<br>Archive Selected Docum<br>Create Criteria<br>Open Log<br>Settings | ents                     | y to All ▼ 🙉 Forward ▼ 👔                                                |                              | v Unread |
| for Andrew Wong                                  | Reply to All                                                   |            | Sender ^                                                                         | Subje                    | ct ^                                                                    | Date ~                       | Size     |
| 👔 🊵 Inbox                                        | Forward<br>Folder                                              | →<br>→     | The Code Project                                                                 | [Code<br>gets n          | Project] Daily News - ASP.NE<br>o respect                               | ET 08/18/2008 12:59 PM       |          |
| Sent                                             | Follow Up<br>Move to Trash                                     | •          | The Code Project                                                                 | [Code<br>2008)           | Project] Newsletter (18 Aug                                             | 08/19/2008 10:21 AM          | 2        |
| 🖉 📔 🕨 Follow<br>🔬 All Doc                        | L Chat<br>More<br>L Defrech                                    | +          | The Code Project                                                                 | [Code<br>7 Serv          | Project] Daily News - Windov<br>ver to be 'minor release'               | vs 08/19/2008 01:31 PM       |          |
| 🔊 Junk<br>🗎 💼 Trash                              | → Social Refresh<br>→ Junk View Unread<br>→ Trash ✓ View All   |            | Digital China                                                                    | 3Q Ind<br>POWE<br>\$2,00 | centive Programs for IBM<br>CR6 & LTO4 Tape - Up to<br>D rebate/unit    | 08/19/2008 08:58 PM          |          |
| GratHi<br>Brain ChatHi<br>ChatHi<br>Brain ChatHi | Folder Options                                                 | •          | The Code Project                                                                 | [Code<br>may h<br>on Wir | Project] Daily News - Microso<br>ave 2,000 developers workin<br>ndows 7 | oft 08/20/2008 12:49 PM<br>g |          |
| 🗄 🔲 Folders                                      | 5<br>9                                                         | 2          | The Code Project                                                                 | [Code<br>Hostin          | Project] Offers - Experience<br>Ig at Its Best                          | 08/20/2008 10:31 PM          |          |
| 🚯 🕀 🔏 Tools                                      | 1                                                              | 2          | macro                                                                            | adser<br>adser           | ver : Power Failed on Agent<br>ver                                      | 08/21/2008 12:36 AM          |          |
|                                                  | 1                                                              | 2          | macro                                                                            | adser<br>adser           | ver : Power Restored on Age<br>ver                                      | nt 08/21/2008 12:39 AM       |          |
| Tollow User                                      |                                                                | 2          | macro                                                                            | adser<br>adser           | ver : Power Failed on Agent<br>ver                                      | 08/21/2008 12:39 AM          |          |
| on mailserver8                                   | D2/lotus                                                       |            |                                                                                  |                          | Preview 🔺                                                               |                              | ▶        |
|                                                  |                                                                |            |                                                                                  |                          | • 💵 • 🔏                                                                 | Online                       | •        |
| Start 🧟 🚱 😡                                      | Kevin Ling - Inbox ·                                           | · I        |                                                                                  |                          |                                                                         | « 😁                          | 5:03 PM  |

 To open the archived mailbox, expand Archive on navigation pane and select an archive profile

| 🛞 Apr                                    | ril Chan - Inbox - IBM Lotus No                                     | otes      |                          |                                                                                    |                               | _ 8 ×              |  |  |  |  |
|------------------------------------------|---------------------------------------------------------------------|-----------|--------------------------|------------------------------------------------------------------------------------|-------------------------------|--------------------|--|--|--|--|
| File Edit View Greate Actions Tools Help |                                                                     |           |                          |                                                                                    |                               |                    |  |  |  |  |
| <u>→</u> + <del>-</del>                  |                                                                     |           |                          |                                                                                    |                               |                    |  |  |  |  |
|                                          | 📄 Workspace 🗔 April Chan - Inbox 🗙 🔄 April Chan (Archive) - Inbox 🗙 |           |                          |                                                                                    |                               |                    |  |  |  |  |
| <b>1</b> 8                               | Mail ▼<br>for April Chan                                            | 2 N       | ew Message 🛛 🥃 Reply 🔻   | 🥪 Reply to All ▼ 📧 Forward ▼ 📔<br>Subject ^                                        | Ž I View All I Viev<br>Date ∽ | v Unread<br>Size ∽ |  |  |  |  |
|                                          | ≧ Inbox (151)                                                       | * 🖉       | Wings Leung              | Planned Schedule on coming<br>software project                                     | 07/31/2007 08:15 AM           | 1:                 |  |  |  |  |
|                                          | Sont                                                                | * 🖉       | Ken Wong                 | esprit server index issue                                                          | 08/01/2007 10:32 AM           |                    |  |  |  |  |
|                                          | Follow Up                                                           | * 🖉       | Mana Kevin Ling          | RE: Reboot server automatically at<br>mid night                                    | 08/01/2007 02:13 PM           | 6(                 |  |  |  |  |
|                                          | All Documents                                                       | * 🖉       | Jackie Chow              | Fw: GID 38524: Kwok Hang (BJ<br>TCE)                                               | 08/02/2007 09:28 AM           |                    |  |  |  |  |
| 8                                        | Trash                                                               | * 🖉       | Grandis Chan             | Fw: Non Stock PO Documentation                                                     | 08/02/2007 10:12 AM           | 5.                 |  |  |  |  |
|                                          | Grat History                                                        | * 🖉       | Jordy Pang               | Fw: Re(1): Fw: user at Hotel Jen                                                   | 08/02/2007 10:40 AM           | 2                  |  |  |  |  |
|                                          | 🗉 🔟 Views                                                           | * 🖉       | ) jacky.ho               | error from Edward wong and co                                                      | 08/02/2007 02:38 PM           | 11                 |  |  |  |  |
|                                          | ⊕ 📄 Folders<br>⊜ 🖶 Archive                                          | * @       | a Toby Chan              | Fw: IIII Group Sense — Quotation<br>request for adding HDD to Domain<br>Controller | 08/02/2007 05:32 PM           |                    |  |  |  |  |
|                                          | 🚵 Default for Las                                                   | * 🖉       | nam.chan                 | Pending BackupExec problem                                                         | 08/03/2007 10:56 AM           | 10                 |  |  |  |  |
|                                          | 🗉 🔏 Tools                                                           | * 🖉       | Wings Leung              | Fw: Email System Upgrade Meeting                                                   | 08/03/2007 12:50 PM           | 1.                 |  |  |  |  |
|                                          |                                                                     | * 🖉       | Jackie Chow              | Mashreqbank request. Please help0<br>1: hi                                         | 08/04/2007 06:14 PM           |                    |  |  |  |  |
|                                          |                                                                     | * 🖉       | Toby Chan                | Meeting on Tue 10am (TMR)                                                          | 08/06/2007 11:42 AM           | -                  |  |  |  |  |
|                                          | Follow Up 🔻 🗧                                                       | •         |                          |                                                                                    |                               | Þ                  |  |  |  |  |
|                                          | on domino802/lotus                                                  |           |                          | Preview 🔺                                                                          |                               |                    |  |  |  |  |
|                                          |                                                                     |           |                          | ▲ 📴 <u>▲</u> 🔏                                                                     | ▲ April Chan                  |                    |  |  |  |  |
| 🍂 Sta                                    | art 🛛 📴 🥭 👘 🗍 🕕 domin                                               | o802/lotu | is: Lotus 😡 April Chan - | Inbox - I                                                                          | 1                             | 5:41 PM            |  |  |  |  |
|                                          |                                                                     |           |                          |                                                                                    |                               |                    |  |  |  |  |

## $\diamond$ The archived mailbox

| eile F | r <mark>il Chan (Archive) - Inb</mark><br>Idit View Create Acti                                                                                         | ю <mark>х - IBM Lot</mark><br>ions Tools H | us Notes<br>Ieln |                    |                                                               |                       | _ 8 ×    |
|--------|----------------------------------------------------------------------------------------------------|--------------------------------------------|------------------|--------------------|---------------------------------------------------------------|-----------------------|----------|
|        |                                                                                                    |                                            | 2 🛃 🕅            |                    |                                                               |                       |          |
| )<br>( |                                                                                                    | ril Chan - Inbox                           | 🔪 🦳 April Cha    | n (Archive) - Inho | ××                                                            |                       |          |
|        | Mail Archiv                                                                                                    | e 🛟 👌                                      | New Message      | e 🧔 Reply 🔻        | 🐐 Reply to All 🔹 🖂 Forward 👻                                  | 崖 👤 View All 🗔 Viev   | v Unread |
| 18     | for April Chan                                                                                                    |                                            | V Sende          | er ^               | Subject ~                                                     | Date ~                | Size ~   |
|        | 🚵 Inbox (3)                                                                                                    | *                                          | 🖄 ho             | )                  | RE: Reboot server automatically a<br>mid night                | t 07/31/2007 10:58 AM | 230k     |
|        | 🦉 Drafts<br>🖃 Sent                                                                                                    | *                                          | 🖄 To             | oby Chan           | Fw: FW for MDaemon Server<br>Quotation - Macro Systems Limite | 07/31/2007 02:31 PM   | 5K       |
|        | <ul> <li>Follow Up</li> <li>All Docume</li> <li>Junk</li> <li>Trash</li> <li>Chat History</li> <li>I Views</li> <li>Folders</li> <li>Archive</li> </ul> | ×<br>nts                                   | A Ki             | en Wong            | Fw: HKLNS1 and HKLNS8<br>breakdown                            | 08/01/2007 09:33 AM   | 1.3№     |
|        | Cools                                                                                                    |                                            |                  |                    | Preview 🔺                                                     |                       | Þ        |
|        |                                                                                                    |                                            |                  |                    | ▲ 💵 ▲ 🖉                                                       | April Chan            |          |
| 🏉 Sta  | art 🛛 🚱 🥭 👘 🍳                                                                                                    | 🕖 domino802/l                              | otus: Lotus      | 😡 April Chan       | (Archive)                                                     | 📵 🛃                   | 5:42 PM  |

Trans Global Logistics

## 15.Using follow-up

You can mark a mail message with a flag icon to indicate that the message requires follow-up action. Flagging messages places them in the Follow Up view and in the Follow Up miniview, which you can keep open in the mail navigation pane so that you can maintain an awareness of those messages.

♦ To flag messages for follow-up with a quick flag

If you add a quick flag to a message, the default follow-up preferences are applied.

Select one or more messages in a folder or view (other than Trash or Junk).

| 😧 Apri<br>File E | <mark>il Chan - All Documents - IB</mark> №<br>dit View Create Actions Ti | <b>1 Lotus</b><br>ools He | Notes         |                               |                                                  | _ @ ×                    |
|------------------|---------------------------------------------------------------------------|---------------------------|---------------|-------------------------------|--------------------------------------------------|--------------------------|
| ] 📬 🕶            | 岩 🥹 🍫 🌴 🖶 🖬                                                               | ) 🛱 Q                     | . 😂 🐻 👘       |                               |                                                  |                          |
|                  | 📄 Workspace 🛛 🔂 April Chan                                                | - All Doc                 | uments 🗙      |                               |                                                  |                          |
|                  | Mail -                                                                    | Re                        | eply to All 🔻 | 📑 Forward 🔻 📄                 | • 🕞 💼 🔍 • More • 🧟 🛊                             | 🗹 View All 📃 View Unread |
| 18               | for April Chan                                                            |                           | V Who         | ) ^                           | Su Quick Flag                                    | Date ~ Size              |
|                  | 🚵 Inbox (136) 🗳                                                           | *                         | 2             | Toby Chan                     | And or Edit Flag / 97338500 ,<br>(Fc Remove Flag | . 11/19/2007 12:41 PM    |
|                  | Sent                                                                      | *                         | 2             | nam.chan                      | AD group policy                                  | 11/19/2007 02:17 PM      |
| AS               | Eollow Un                                                                 |                           | 2             | nam.chan                      | Re: AD group policy                              | 11/19/2007 03:08 PM      |
| V 🗠              | All Documents                                                             |                           | 2             | Gideon So of<br>Smart.web Ltd | Email Delivery - Mizuno                          | 11/19/2007 06:03 PM      |
|                  | 🖄 Junk                                                                    |                           | 2             | Kevin Ling                    | screen cap for ccg doc prep                      | 11/19/2007 11:15 PM      |
|                  | Trash                                                                     | *                         | 2             | nam.chan                      | Re: AD group policy                              | 11/20/2007 09:26 AM      |
|                  | 📑 Chat History 📑                                                          |                           | 2             | Christy Ng                    | Staff Phone List updated on 2007-11-20           | 11/20/2007 06:02 PM      |
|                  | Follow Up 🔻                                                               | *                         | 2             | Kevin Ling                    | CCG DOC unfinished                               | 11/20/2007 07:42 PM      |
|                  | Remove Flag                                                               |                           | 2             | Jane Lau                      | FW: Product Plus                                 | 11/21/2007 10:51 AM      |
|                  | ∧ Who ∧ Due ∨ S                                                           | u                         | 2             | Peter Chan                    | Fw: CA000000000000                               | 11/21/2007 11:21 AM      |
|                  |                                                                           | *                         | 2             | Jackie Chow                   | Fw: E-mail server problem                        | 11/22/2007 04:30 PM      |
|                  |                                                                           |                           | 2             | S.M. Chung                    | RE: Fw: E-mail server problem                    | 11/22/2007 05:18 PM      |
|                  |                                                                           | *                         | 2             | WMI                           | Warning on MFGSERVER                             | 11/22/2007 10:31 PM      |
|                  |                                                                           |                           | 2             | Wilson Wan                    | RE: exchange                                     | 11/22/2007 11:37 PM      |
|                  |                                                                           |                           | 2             | WMI                           | Error on MFGSERVER                               | 11/23/2007 12:27 AM      |
|                  |                                                                           |                           | 1             |                               | Destinu                                          | Þ                        |
|                  | on dominoso2/lotus                                                        |                           |               |                               |                                                  |                          |
|                  | Notes configuration settings hav                                          | re been i                 | efreshed      |                               | ▲ 🗠 ▲ [72] ▲                                     | Online 🔺 🍫 🔺             |
| 🎒 Sta            | rt 🛛 🧟 🚱 😡 April Chan -                                                   | All Do                    | -u            |                               |                                                  | « 🤭 11:49 AM             |

Click the flag icon above the message list.

♦ To flag messages for follow-up with a regular flag

If you add a regular flag to a message, you can change any of the default settings such as the flag's priority.

- Select one or more messages in a folder or view (other than Trash or Junk).
- Click the down arrow next to the flag icon above the message list, and then click Add or Edit Flag.
- For Importance, select a priority to set the flag to display.
- Optional) Do any of the following:

- A. In the Enter a Follow Up action field, type an action.
- B. Specify a follow-up date and, optionally, a follow-up time.
- C. Select Set an alarm on this message, and then type a number, select Day(s), Hour(s), or Minute(s), and select Before or After to set the amount of time before or after the follow-up date or time to trigger the alarm.
- D. If you set an alarm, select Play sound and select a sound to play to play a sound when the alarm goes off. Click the speaker icon to test the selected sound.
- E. If you set an alarm, select Send e-mail notification with subject to send an e-mail when the alarm goes off, and then type the addresses of those you want to receive the notification in the Recipients field.. Click the address book icon to select names from a directory.

| April Chan - All Doc<br>File Edit View Creat     | Flag for Follow Up                                                                                                    | 2 X                                          | <u>_ 8 ×</u>                                                         |
|--------------------------------------------------|----------------------------------------------------------------------------------------------------|----------------------------------------------|----------------------------------------------------------------------|
| ] 🗃 + 🖯 🔕 🗞 🍫                                    | Flagged document(s) will also appear in the Follow Up view                                                                                                    | ОК Нер                                       |                                                                      |
| Workspace                                        | 1 Document will be flagged for Follow Up                                                                                                    | Cancel                                       |                                                                      |
| Image: Sent sent sent sent sent sent sent sent s | Importance of this Follow Up action:<br>C Urgent priority P<br>Normal priority P<br>C Low priority P<br>Optional Follow Up Settings<br>Enter a Follow Up action                                                                    | All<br>2007<br>2007<br>2007<br>2007<br>2007  | View Unread<br>Size<br>12:41 PM<br>02:17 PM<br>03:08 PM<br>06:03 PM  |
| All Do<br>Junk<br>Trash<br>Chat H<br>Follow Up • | When to Follow Up<br>In order to set an alarm, you must enter a Follow Up date and time.                                                                                                    | 2007<br>2007<br>2007<br>2007<br>2007<br>2007 | 11:15 PM<br>09:26 AM<br>06:02 PM<br>07:42 PM                         |
| Nemove Flag                                      | Alarm will go off 15 Minute(s)  Before  Mhen alarm goes off  Play sound  Send mail notification with subject  Recipients                                                                                                    | 2007<br>2007<br>2007<br>2007<br>2007<br>2007 | 11:21 AM<br>04:30 PM<br>05:18 PM<br>10:31 PM<br>11:37 PM<br>12:27 AM |
|                                                  | میں ایک میں ایک میں ایک میں ایک میں ایک میں ایک میں ایک میں ایک میں ایک میں ایک میں ایک میں ایک میں ایک میں ایک<br>میں ایک میں ایک میں ایک میں ایک میں ایک میں ایک میں ایک میں ایک میں ایک میں ایک میں ایک میں ایک میں ایک میں ایک | Online                                       | ▲ 🐼 ▲                                                                |

F. Click OK.

| 🛞 Apr                       | ril Chan - All Documents - IBM               | Lotus | Notes         |                               |                                                           |                     |            |    | . 8 ×        |  |  |
|-----------------------------|----------------------------------------------|-------|---------------|-------------------------------|-----------------------------------------------------------|---------------------|------------|----|--------------|--|--|
| File E                      | File Edit View Create Actions Tools Help     |       |               |                               |                                                           |                     |            |    |              |  |  |
| ] 🚔 ▼ 🕂 🥹 🇞 🍫 👘 📾 🛱 🔍 🗶 🐻 📄 |                                              |       |               |                               |                                                           |                     |            |    |              |  |  |
|                             | 💼 Workspace [ 👌 April Chan - All Documents 🗙 |       |               |                               |                                                           |                     |            |    |              |  |  |
| R                           | i⊗ Mail ▼                                    |       | oniv to All 💌 | E Ennword                     |                                                           | loro 🖛 🖓 🖬 Vijow.   |            |    | prood        |  |  |
|                             | for April Chan                               | b. K  | epiyito Ali * | Lep Forward •                 |                                                           |                     |            |    | meau         |  |  |
| 18                          |                                              |       | ~ Wh          | 0 ^                           | Subject ^                                                 | Date ~              | Size ~   ^ | ^  | ~            |  |  |
|                             | ≧ Inbox (136) ▲                              | *     |               | Toby Chan                     | Angela Chiu, tel:341647507<br>97338500 , (For Sharepoint) | 11/19/2007 12:41 PM | 1K         |    | ⇒ _          |  |  |
|                             | Sont                                         | *     | 2             | nam.chan                      | AD group policy                                           | 11/19/2007 02:17 PM | 222K 🔘     | Ø  | <b>+</b>     |  |  |
| AS                          | Eollow I In                                  | I .   | 2             | nam.chan                      | Re: AD group policy                                       | 11/19/2007 03:08 PM | 6K 🔵       |    | P            |  |  |
| V CZ                        | All Documents                                |       | 2             | Gideon So of<br>Smart.web Ltd | Email Delivery - Mizuno                                   | 11/19/2007 06:03 PM | 10K 🍚      |    | 4            |  |  |
|                             | 🧑 Junk                                       |       | 2             | Kevin Ling                    | screen cap for ccg doc prep                               | 11/19/2007 11:15 PM | 1.8M       | Ø  |              |  |  |
|                             | Trash                                        | *     | 2             | nam.chan                      | Re: AD group policy                                       | 11/20/2007 09:26 AM | 225K 🔍     | Ø  | ٠            |  |  |
|                             | Chat History                                 | 1     | 2             | Christy Ng                    | Staff Phone List updated on 2007-11-20                    | 11/20/2007 06:02 PM | 27K        | Ø  | ₽            |  |  |
|                             |                                              | *     | 2             | Kevin Ling                    | CCG DOC unfinished                                        | 11/20/2007 07:42 PM | 2.9M       | Ø  | ا ♦          |  |  |
|                             | Remove Flag                                  |       | 2             | Jane Lau                      | FW: Product Plus                                          | 11/21/2007 10:51 AM | 46K 🔵      | Ø  | ٠            |  |  |
|                             | ▶ Kevin Ling 10/12 sc                        | -     | 2             | Peter Chan                    | Fw: CA000000000000                                        | 11/21/2007 11:21 AM | 10K        |    | ⇒            |  |  |
|                             | P nam.chan Re                                | *     | 2             | Jackie Chow                   | Fw: E-mail server problem                                 | 11/22/2007 04:30 PM | 1.0M       | Ø  | ٠            |  |  |
|                             | P S.M. Chung Bi                              |       | 2             | S.M. Chung                    | RE: Fw: E-mail server problem                             | 11/22/2007 05:18 PM | 15K 🔘      |    | $\mathbb{P}$ |  |  |
|                             |                                              | *     | 2             | WMI                           | Warning on MFGSERVER                                      | 11/22/2007 10:31 PM | 3K 🝚       |    | PH 📃         |  |  |
|                             |                                              |       | 2             | Wilson Wan                    | RE: exchange                                              | 11/22/2007 11:37 PM | 3.0M O     | Ø  | ⇒ 💶          |  |  |
|                             | •                                            |       |               |                               |                                                           |                     |            |    |              |  |  |
|                             | on domino802/lotus                           |       |               |                               | Preview 🔺                                                 |                     |            |    |              |  |  |
|                             |                                              |       |               |                               | ▲ 🚭                                                       | ▲ 🔏 ▲ Online        |            |    | (م 📀         |  |  |
| and the sea                 | art 🙈 🚱 😡 April Chan -                       |       | <b>CII</b>    |                               |                                                           |                     | « 🦱        | 11 | :56 AM       |  |  |
|                             | 🔤 🗠 🔝 I 🖳 ubuu cuan -                        |       |               |                               |                                                           |                     |            |    |              |  |  |

#### 16. Using message recall

You can retract a message that you have already sent and saved in the Sent view. This is useful if you sent a message in error, or if you want to edit the content of a sent message and resend it.

- ♦ In your mail, open the Sent view.
- ♦ Select the message.
- Above the message list, click Recall Message. If this button does not display, your Domino<sup>™</sup> administrator has disabled this feature.
- If the message was sent to more than one recipient, select the recipients to recall the message from.
- Optional) To recall the message from a recipient even if the recipient has already opened or previewed it, select Recall the message even if it has been read.
- (Optional) To suppress recall status reports, clear Send me a recall status report for each recipient. Recall status reports confirm whether a message is recalled successfully or not.
- ♦ Click OK.

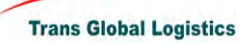

| 🛞 Ap        | ril Chan - Sent - IBM Lotus No<br>Edit View Create Actions T | tes<br>ools Help                      |                            |                            |               |                    | <u>_ 8 ×</u>  |
|-------------|--------------------------------------------------------------|---------------------------------------|----------------------------|----------------------------|---------------|--------------------|---------------|
|             | r 🖵 🙉 🏡 🏡 🐟 🧮                                                |                                       | 5                          |                            |               |                    |               |
|             | 🕞 Workenson 🕞 April Chan                                     | Sont Y                                |                            |                            |               |                    |               |
|             |                                                              |                                       |                            |                            |               | -                  | _             |
|             | S Mail -                                                     | 👌 🖄 New M                             | essage 🛛 📑 Forward 🔻       | 📄 🕶 🕨 🕈 🛅 Re               | ecall Message | Q ▼ More▼ @        |               |
| 18          |                                                              | ×                                     | Recipient ^                | Subject ^                  |               | Date ~             | Siz           |
| 5 <b></b> 8 | 🚵 Inbox (136) 🗳                                              | · 🖉                                   | admin                      | test                       |               | 10/11/2008 09:51 P | М             |
|             | 🗹 Drafts                                                     | <i></i>                               | admin                      | Message Tracking ->te      | st            | 10/11/2008 09:53 P | М             |
|             | 🖃 Sent                                                       |                                       | admin                      | Message Tracking ->te      | st            | 10/11/2008 09:54 P | М             |
|             | Follow Up                                                    |                                       |                            |                            |               |                    |               |
|             | All Documents                                                |                                       |                            |                            |               |                    |               |
| <b>B</b>    | 🖄 Junk                                                       |                                       |                            |                            |               |                    |               |
|             | Trash                                                        |                                       |                            |                            |               |                    |               |
|             | That History                                                 | 1                                     |                            |                            |               |                    |               |
|             | Follow Up 🔻                                                  | -                                     |                            |                            |               |                    |               |
|             | Remove Flag                                                  |                                       |                            |                            |               |                    |               |
|             | ∧ Who ∧ Due ∨ S ▶ Kevin Ling 10/12 s                         | U I                                   |                            |                            |               |                    |               |
|             | P nam.chan R                                                 | e                                     |                            |                            |               |                    |               |
|             | P. S.M. Chung R                                              | A<br>E                                |                            |                            |               |                    |               |
|             |                                                              |                                       |                            |                            |               |                    |               |
|             |                                                              |                                       |                            |                            |               |                    |               |
|             |                                                              |                                       |                            | Durations                  |               |                    | Þ             |
|             | on domino802/lotus                                           |                                       |                            | Preview 🔺                  |               |                    |               |
|             |                                                              |                                       |                            | <u> </u>                   |               | Online 🔺           | <b>&gt;</b> • |
| 🦺 Sta       | art 🛛 🥭 📴 🥯 April Chan ·                                     | Sent - IB                             |                            |                            |               | « 😋 1              | 12:04 PM      |
|             | -let e i mari i i                                            | 12                                    |                            |                            |               |                    | 1=1-4         |
| File I      | Fil Chan - Sent - IBM Lotus No<br>Edit View Create Actions T | ools Help                             |                            |                            |               |                    |               |
| 12          |                                                              | #9.21                                 | 3                          |                            |               |                    | _             |
|             | Workspace April Chan                                         | - Sent X                              |                            |                            |               |                    |               |
|             |                                                              |                                       |                            |                            |               | -                  | _             |
|             | for April Chan                                               | 2 New M                               | essage 📑 Forward 🔻         |                            | ecall Message | Q + More + G       |               |
| 18          | Recall Mes                                                   | sage                                  |                            |                            | li i          |                    | Siz           |
| 0.00        | 🚵 Inbox                                                      |                                       | Select recipients to re    | ecall from.                | - AP          | /2008 09:51 P      | М             |
|             | 🛛 🗹 Drafts                                                   |                                       | Deselect All               |                            |               | /2008 09:53 P      | М             |
| 21          | Sent                                                         |                                       | I admin/lotus@ibm          |                            | Cancel        | /2008 09:54 P      | М             |
| 15          | Follow                                                       | 0100101                               | Andrew Wong/chir           | na/lotus@ibm               |               |                    |               |
|             | All Doc                                                      | 17                                    | I ma407385@ka08            | 28.com                     |               |                    |               |
| m           | Junk                                                         |                                       |                            |                            |               |                    |               |
|             | OF Chet H                                                    | 1 1 1 1 1 1 1 1 1 1 1 1 1 1 1 1 1 1 1 | Recall the message         | e even if it has been reac | 1             |                    |               |
|             |                                                              |                                       | Send me a recall of        | atus report for each recir | o<br>nient    |                    |               |
|             | rollow op •                                                  |                                       | it bename a recairs.       |                            | Sicht         |                    |               |
|             | Remove Flag A mess                                           | age can only b                        | e recalled from recipients | using Lotus Notes Mail     | 2             |                    |               |
|             | Kevin Ling 10/12 S                                           |                                       |                            |                            |               |                    |               |
| 10          | Pinam.chan R                                                 | e<br>I                                |                            |                            |               |                    |               |
|             | P S.M. Chung R                                               | E                                     |                            |                            |               |                    |               |
|             |                                                              |                                       |                            |                            |               |                    |               |
|             |                                                              |                                       |                            |                            |               |                    | - 1           |
|             | on domino802/lotus                                           |                                       |                            | Preview 🔺                  |               |                    | Þ             |
| _           | 11-                                                          | -1                                    |                            |                            |               | Julius ()          |               |
|             |                                                              |                                       |                            | <u> </u>                   |               | Staffie 🔺          | 2.04.511      |
| -0 SC       | aru 📨 🕼   👐 April Chan ·                                     | sent - 18                             |                            |                            |               | **                 | 2:04 PM       |

| M       | lessage Recall Status - IBM Lotus No | otes                        |                 |                      | _ 8 ×      |  |  |  |  |  |
|---------|--------------------------------------|-----------------------------|-----------------|----------------------|------------|--|--|--|--|--|
| File    | Edit View Create Actions Link To     | ools Help                   |                 |                      |            |  |  |  |  |  |
| ] 🚅     | • 号 🔕 🍫 🏠 🍓 📥 構 🤇                    | Q 🕼 🐻 📄                     |                 |                      |            |  |  |  |  |  |
|         | 📄 Workspace 🔂 April Chan - Inbo>     | 🗙 💽 Message Recall Status 🗙 |                 |                      |            |  |  |  |  |  |
|         | Close                                |                             |                 |                      |            |  |  |  |  |  |
| 18      | Message Recall St                    | atus                        |                 |                      |            |  |  |  |  |  |
|         | Request date: 10/12/2008             |                             |                 |                      |            |  |  |  |  |  |
|         | Number of recipients: 1              |                             |                 |                      |            |  |  |  |  |  |
| A       | Recall Request: 🗎                    |                             |                 |                      |            |  |  |  |  |  |
| • 🗠     | Summary                              |                             |                 |                      |            |  |  |  |  |  |
|         | Recipient                            | Status                      | Server          | Details              |            |  |  |  |  |  |
|         | admin/lotus@ibm                      | Recalled                    | DOMINO802/LOTUS | Message has not been | read       |  |  |  |  |  |
|         |                                      |                             |                 |                      |            |  |  |  |  |  |
|         |                                      |                             |                 |                      |            |  |  |  |  |  |
| <b></b> |                                      |                             |                 |                      |            |  |  |  |  |  |
|         |                                      |                             |                 |                      |            |  |  |  |  |  |
|         |                                      |                             |                 |                      |            |  |  |  |  |  |
|         |                                      |                             |                 |                      |            |  |  |  |  |  |
|         | •                                    |                             |                 |                      | •          |  |  |  |  |  |
|         |                                      |                             |                 | Z A Online           |            |  |  |  |  |  |
|         |                                      |                             |                 |                      |            |  |  |  |  |  |
| 🚛 SI    | tart   😹 🥑   🐖 Message Recall 9      | Statu                       |                 |                      | « 12:05 PM |  |  |  |  |  |

## **17.Customize the view**

You can customize how entry information displays in your views.

- ♦ Open the view whose display you want to modify.
- ♦ From the menu, click View > Customize This View.
- ♦ Check the names of columns you want to display in the view.
- ♦ Highlight a column and do any of the following to customize it:
- ♦ Click Move Up or Move Down to move the column to the left or right respectively.
- ♦ Change the sort order for a selected column:
- ♦ Ascending the most recent documents appear at the bottom of the column.
- ♦ Descending the most recent documents appear at the top of the column.
- None to not allow column sorting
- ♦ Change the column width.
- ♦ Under Entire View, make changes to line spacing and display for the entire view.
- ♦ Click OK. Changes will take effect the next time you open this view.

| ( North |                   | Anril Char          | · Inbox ×                                     |                               |                  |                |             |                  |              |    |     |
|---------|-------------------|---------------------|-----------------------------------------------|-------------------------------|------------------|----------------|-------------|------------------|--------------|----|-----|
|         |                   | ripii ondi          |                                               |                               |                  |                |             | - (4)            |              | _  | _   |
| 8       | Mail              |                     | 1 New Mes                                     | ssage 🗐 I                     | Reply - 🌾        | Reply to All * | Forv        | vard 👻 📔 🏅 🕑 Vie | ew All 🔄 Vie | wU | nre |
| 101 2   | upril Chan        | ustomiz             | e View: Inbox                                 |                               |                  |                | 12          | ? X              | Size 🗠 🔥 🔿   | ^  | `   |
|         | 👌 Inbox 🚺         | Protocol            |                                               |                               |                  |                | _           |                  | 27K          | Ø  | 4   |
| 1       | 🞽 Drafts          | Lolum               | is to Display                                 |                               |                  |                |             |                  |              | 40 |     |
|         | 🗐 Sent            | Visible             | Name                                          | Sort                          | Width            | Resizable      |             | Move Up 🔹        | 2.9M         |    | 8   |
|         | Follow            | V                   | Type icons                                    |                               | 1                | Yes            |             | Move Down A      | 46K 🔘        | e  | *   |
|         | All Doc           |                     | Importance icon                               | None                          | 1                | No             |             |                  | 10K          |    | 4   |
|         | b Junk            |                     | Sender                                        | None                          | 8                | Yes            |             | L Show all       | 1.0M         | C. | *   |
| 1.1     | Trash             | V                   | Subject                                       | None                          | 15               | Yes            | _           |                  | 15K O        |    | P   |
| 1       | Gr Chat Hi        |                     | Size                                          | None                          | 4                | Yes            | -1          |                  | зк о         |    | P   |
| Fol     | low Up            | 12                  | - · · ·                                       | м.                            | -                | 0              | ×           | Defaults         | 3.0M O       | Ø  | +   |
| ru      | iow op -          | Selected            | Column: Sort                                  | lone                          | Width            | 1 🕂            |             |                  | ЗК 🝚         |    | 4   |
| Re      | move Flag         | Follow              | View                                          |                               |                  |                |             |                  | 1K           |    |     |
|         | Who ^             | Enning              | 1100                                          |                               |                  |                |             |                  | 1K           |    |     |
| P       | nam.chan          | Row spa             | cing 11/4 💌                                   | Lines per ro                  | ow 3 💌           | Shrink row     | is to conte | nt               | 1K           |    |     |
| 2       | WMI<br>S.M. Chung | Check the to reorde | ne columns you wo<br>er (left to right) the c | uld like to displa<br>olumns. | ay in this view. | Use the Move U | p and Mov   | ve Down buttons  | 1K           |    |     |
|         |                   |                     |                                               |                               |                  |                | OK          | Cancel           |              |    |     |
|         | domino202/lot     | -                   | 922                                           |                               |                  | Provio         | W A         |                  |              |    | •   |

#### 18. Message indicator

You can specify foreground and background colors to identify messages from certain senders in your Inbox. You can also display icons in your Inbox that identify messages in which you are the only recipient, a primary recipient, or a secondary recipient, based on the number of message recipients and whether your name is in the To or cc field.

- ♦ To specify colors that identify senders
  - If necessary, open your mail.
  - Click More above the message list, and then click Preferences.
  - Click the Attention Indicators tab.
  - In the first Sender names field, enter one or more names of people whose messages you want to display in the first color combination. Separate names by pressing Enter (rather than using a comma as a separator). To select names from a directory, click the down arrow next to the field.
  - You can enter individual names only; you cannot enter group names.
  - You can enter a first or last name such as Fred or Smith to use a color combination for all people with that name. For example, you could identify people with your family's last name.
  - Select a background color and a text color.

- (Optional) Repeat steps 4 and 5 for the second and third Sender names fields to specify additional color combinations for different people's messages.
- Click OK.

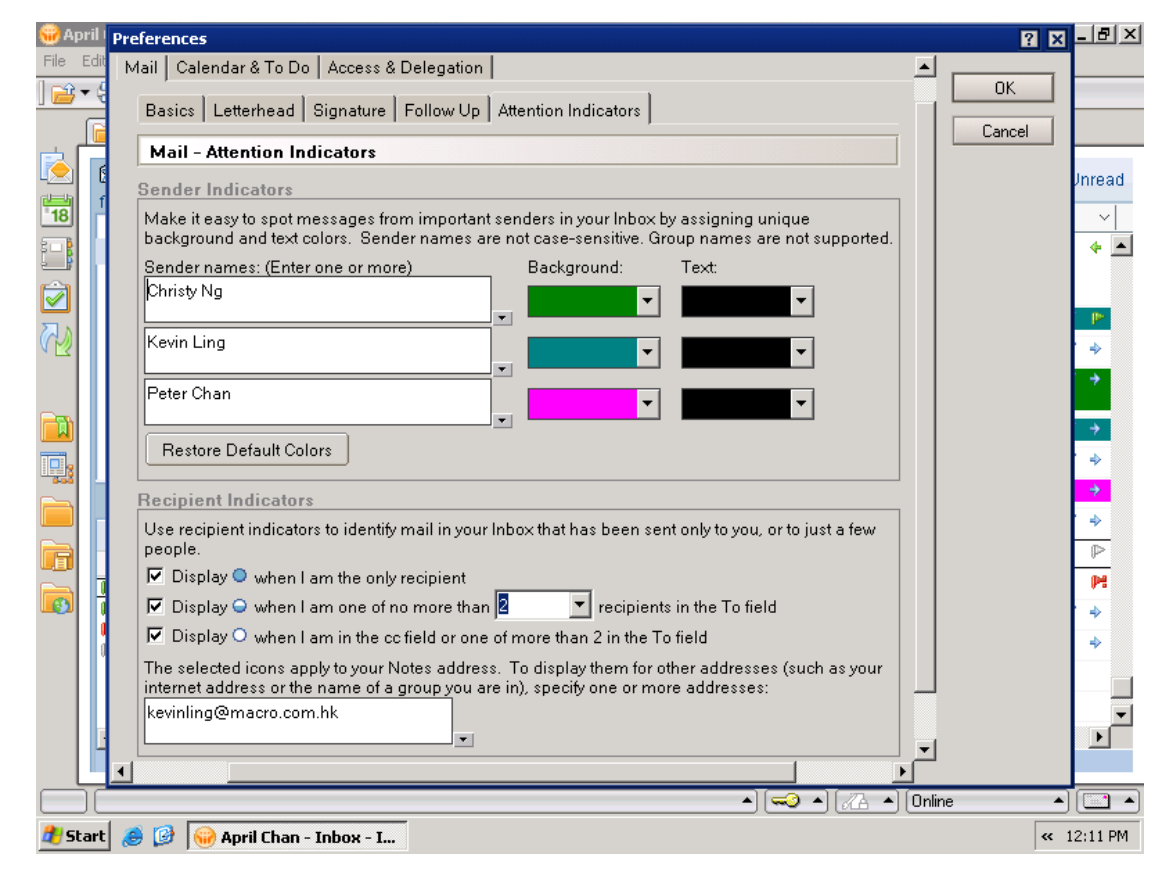

- ♦ To display icons that identify your recipient level
  - If necessary, open your mail.
  - Click More above the message list, and then click Preferences.
  - Click the Attention Indicators tab.
  - Select one or more of the Display fields to display solid-circle, half-circle, or empty-circle icons with messages based on the number of message recipients and whether your name is in the To or cc field in them.
  - If you are the only recipient but your name is in the bcc field, the solid circle does not display.
  - If you change the number in the half circle field, the number in the empty circle field changes to match.
  - (Optional) To display the selected icons when mail is addressed to you with an alternate e-mail address or group name, specify one or more alternate addresses or group names in the field below the Display fields.

| 😧 Apr<br>File E | <b>il Chan - Inbox - IBM Lotus</b><br>idit View Create Actions | Notes<br>Tools He | elp        |                                  |                                        |                     |                               | _ 8 >            |
|-----------------|----------------------------------------------------------------|-------------------|------------|----------------------------------|----------------------------------------|---------------------|-------------------------------|------------------|
| <u> </u>        | 🔒 🕴 🍫 🎸 😂 🥫                                                    | i A Q             | , 🛃 🐻 🔄    |                                  |                                        |                     |                               |                  |
|                 | 📄 Workspace 🚺 🙆 April Char                                     | n - Inbox )       | ×          |                                  |                                        |                     |                               |                  |
|                 | Mail T                                                         |                   | Reply to A | All 🔻 📑 For                      | ward 🕶 📄 🔹 🖻 🔹 🛅 🔇                     | 🕽 👻 More 🕶 🛟 💌 View | All 📋 View U                  | Inread           |
| 18              |                                                                |                   | ∽ Ser      | nder 🗠                           | Subject ^                              | Date ~ 8            | Size $\sim   \wedge   \wedge$ | ~                |
|                 | hbox (136)                                                     | <u>▲</u>          | 2          | Gideon So of<br>Smart.web<br>Ltd | Email Delivery - Mizuno                | 11/19/2007 06:03 PM | 10K 🝚                         | <u>م</u>         |
|                 | 🖃 Sent                                                         |                   | <u>ه</u>   | Kevin Ling                       | screen cap for ccg doc prep            | 11/19/2007 11:15 PM | 1.8M 🧳                        | ₽                |
| <u>1</u>        | Follow Up                                                      | *                 | 2          | nam.chan                         | Re: AD group policy                    | 11/20/2007 09:26 AM | 225K 🔘 🦉                      | 4                |
|                 | All Documents                                                  |                   | ۵          | Christy Ng                       | Staff Phone List updated on 2007-11-20 | 11/20/2007 06:02 PM | 27K 🧳                         | *                |
|                 | 前 Trash                                                        | *                 | <u>ه</u>   | Kevin Ling                       | CCG DOC unfinished                     | 11/20/2007 07:42 PM | 2.9M 🧳                        | <b>&gt;</b>      |
| 10.             | 🚽 Chat History                                                 | <b>•</b>          | 2          | Jane Lau                         | FW: Product Plus                       | 11/21/2007 10:51 AM | 46K 🔵 🦉                       | •                |
|                 | Follow Up 🔻                                                    |                   | ۵          | Peter Chan                       | Fw: CA000000000000                     | 11/21/2007 11:21 AM | 10K                           | ÷                |
|                 | Remove Flag                                                    | - *               | 8          | Jackie Chow                      | Fw: E-mail server problem              | 11/22/2007 04:30 PM | 1.0M 🧳                        | *                |
|                 | ∧ Who ∧ Due ⊻ 3                                                | Su                | 2          | S.M. Chung                       | RE: Fw: E-mail server problem          | 11/22/2007 05:18 PM | 15K 🔘                         | $\triangleright$ |
|                 | ▶ Kevin Ling 10/12                                             | scr 🗙             | 2          | WMI                              | Warning on MFGSERVER                   | 11/22/2007 10:31 PM | 3K 👄                          | P                |
| <b>B</b>        | 🕨 nam.chan                                                     | Re                | 2          | Wilson Wan                       | RE: exchange                           | 11/22/2007 11:37 PM | 3.0M 🔿 🧳                      | *                |
|                 | P S.M. Chung                                                   | RE                | 2          | WMI                              | Error on MFGSERVER                     | 11/23/2007 12:27 AM | 3К 🝚                          | *                |
|                 | -                                                              |                   | 2          | April Chan                       | Message Tracking ->test                | 10/11/2008 09:53 PM | 1K                            |                  |
|                 |                                                                |                   | 8          | April Chan                       | Message Tracking ->test                | 10/11/2008 09:53 PM | 1K                            | -                |
|                 | on domino802/lotus                                             |                   |            |                                  | Preview 🔺                              |                     |                               | F                |
| Ď               |                                                                |                   |            |                                  | •                                      | 🎱 🔺 📶 🔺 Online      | •                             | -                |
| 樻 Sta           | art 🛯 🥭 🧭 😡 April Chan                                         | - Inbox           | - I        |                                  |                                        |                     | « 1                           | 2:12 PM          |

## **19.Advanced mail preferences setting**

You can use the Preferences dialog box to specify preferences for your mail application

 ♦ To set basic mail preferences, click More above the message list, and then click Preferences.

| 🛞 April  | Preferences                                                     |      | ? ×    | _ 8 ×   |
|----------|-----------------------------------------------------------------|------|--------|---------|
| File Edi |                                                                 |      |        |         |
| ] 🖻 🕶 🤅  | Mail Calendar & To Do Access & Delegation                       |      | OK     |         |
|          | Basics Letterhead Signature Follow Up Attention Indicators      |      | Cancel |         |
|          | Mail - Basics                                                   |      |        | Inread  |
| 18       | f<br>Owner: April Chan/china/lotus Change                       |      |        | ~       |
|          | Mail security preferences                                       |      |        | * 🔺     |
|          | Outgoing Mail Checking                                          |      |        | 1.      |
|          | Spell-check messages before sending                             |      |        | -       |
|          |                                                                 |      |        | ÷       |
|          | View and Folder Management                                      |      |        |         |
|          | Allow others to recall mail sent to me                          |      |        | *       |
|          | When I delete any document in the Sent view:                    |      |        | ÷       |
|          | Ask me                                                          |      |        | *       |
|          | When I delete a calendar document from any Mail view or folder: |      |        | P       |
|          | Ask me if I want to remove or delete                            |      |        |         |
|          | Delete documents in my Trash folder after 48 hours              |      |        | *       |
|          |                                                                 |      |        |         |
|          |                                                                 |      |        | -       |
|          |                                                                 | -    |        |         |
|          |                                                                 |      |        |         |
|          | · · · · · · · · · · · · · · · · · · ·                           | Onli | ne 🔺   |         |
| 🏉 Starl  | t 🥭 😰 😡 April Chan - Inbox - I                                  |      | « 1    | 2:23 PM |

 You can select a graphic from a list of supplied graphics to display as letterhead at the top of your messages

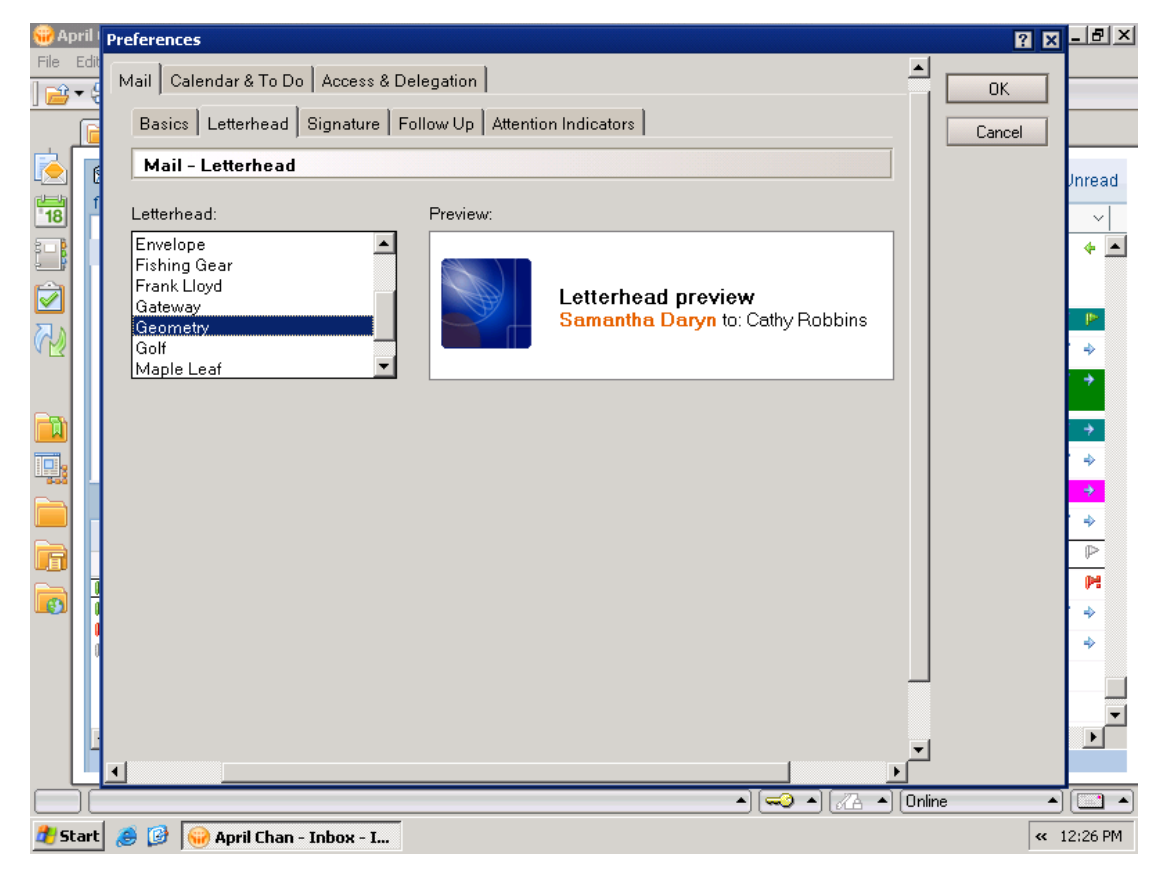

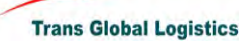

 You can create personal signatures from a text, HTML, or image (graphic) file. You can add a personal signature to individual messages or have Notes automatically add a personal signature to all messages

| 🛞 April 🛛 | Preferences                                                                                                    |                                                                                                    |        | ? 🗙 <u>- 8 ×</u>               |
|-----------|----------------------------------------------------------------------------------------------------|----------------------------------------------------------------------------------------------------|--------|--------------------------------|
| File Edit | Mail Calendar & To Do Access & D                                                                                   | elegation                                                                                                    | ОК     |                                |
|           | Basics Letterhead Signature F                                                                                      | Follow Up Attention Indicators                                                                                                    | Cance  |                                |
| è 💽       | Mail - Signature                                                                                                   |                                                                                                    |        | Jnread                         |
| <b>18</b> | Add a signature, such as your name<br>create a plain signature using text. Fi<br>photo, use an HTML or image file. | and contact information, to the messages you send. You can<br>or a more elaborate signature that includes rich text, a logo, or a |        | ~ <br>• •                      |
|           | Signature                                                                                                    |                                                                                                    |        |                                |
|           | C Use an HTML or image file:                                                                                       | re to the bottom of my outgoing mail messages                                                                                     |        | *                              |
|           | • Use text:                                                                                                    | Best Regards,                                                                                                    |        | · •                            |
|           |                                                                                                    | April Chan                                                                                                    |        | →<br>• ⇒                       |
|           |                                                                                                    | Tel: 23456789                                                                                                    |        | *                              |
|           |                                                                                                    |                                                                                                    |        | •                              |
|           |                                                                                                    |                                                                                                    |        | P                              |
|           |                                                                                                    |                                                                                                    |        | *                              |
|           |                                                                                                    |                                                                                                    |        |                                |
|           |                                                                                                    |                                                                                                    | -      |                                |
|           | •                                                                                                    |                                                                                                    |        |                                |
|           |                                                                                                    | ▲ [♣ ♣] [♣                                                                                                    | Online |                                |
| 🏄 Start   | aril Chan - Inbox - I                                                                                              |                                                                                                    |        | <ul> <li>4 12:29 PM</li> </ul> |

 You can set the default priority flag, a default follow-up date and time, and a default alarm for flagged

messages

| G April Preferences                                                                                                    | ?      | × <u>- 8 ×</u>                       |
|----------------------------------------------------------------------------------------------------|--------|--------------------------------------|
| File     Edit       Mail     Calendar & To Do       Access & Delegation                                                                                                    |        |                                      |
| Mail - Follow Up                                                                                                    | Cancel | Jnread                               |
| These settings are the defaults that apply when you flag a message for follow-up using the <u>Quick Flag</u><br>command. You can change the settings for a particular message by choosing Actions - Follow Up -<br>Add or Edit Flag.                                                                                                    |        | ~                                    |
| Priority C Urgent P: C Normal                                                                                                    |        |                                      |
| C Low P<br>Follow Up Date and Time                                                                                                    |        | ÷                                    |
| Set follow-up date       5     day(s)   from date flagged                                                                                                    |        | →<br>->                              |
| Image: Constraint of the second second se |        | <mark>.</mark><br>                   |
| Alarm                                                                                                    |        | 4                                    |
| I5  Minute(s)                                                                                                    |        | <ul><li></li><li></li><li></li></ul> |
| When alarm goes off  ✓ Display alarm message box                                                                                                    |        |                                      |
|                                                                                                    | ▼<br>• |                                      |
| 2) Car - ) (                                                                                                    |        | « 12:25 PM                           |

 ♦ You can set the background and text colors for calendar entry types, to do items, unprocessed meeting notices, and cancelled meetings

| 🌐 Арі  | il Pr       | eference <i>s</i>     |                     |                         |       | 2 2      |          |
|--------|-------------|-----------------------|---------------------|-------------------------|-------|----------|----------|
| File E | idit<br>. g | Mail Calendar & To Do | Access & Delegation | ]                       |       |          |          |
|        | Ē           | Display Scheduling    | Alarms Autoprocess  | ing Colors Rooms & Reso | urces | Cancel   |          |
| è      | 6           | Calendar - Colors     |                     |                         |       |          | Jnread   |
| 18     | ſ           | Calendar Entry Colo   | rs                  |                         |       |          | ~        |
|        |             | Type:                 | Background:         | Text:                   |       |          | <b>*</b> |
|        |             | Appointments:         |                     |                         |       |          |          |
|        |             | Reminders:            |                     |                         |       |          |          |
|        |             | All day events:       |                     | -                       |       |          | ÷        |
|        |             | Anniversaries:        |                     | •                       |       |          | -        |
| T.,    |             | To do items:          |                     | •                       |       |          | -        |
|        |             | meetings:             |                     | •                       |       |          | +        |
|        |             | Cancellations:        |                     | •                       |       |          |          |
|        | -           | Restore Default Col   | ors                 |                         |       |          |          |
|        | 1           |                       |                     |                         |       |          | *        |
|        | 1           |                       |                     |                         |       |          | *        |
|        |             |                       |                     |                         |       |          |          |
|        |             |                       |                     |                         |       | <b>-</b> |          |
|        | <u> </u>    |                       |                     |                         |       |          |          |
|        | -           |                       |                     |                         |       | Online 4 |          |
| 眷 Sta  | irt 🤞       | 🎒 🧭 😽 April Chan -    | Inbox - I           |                         |       | «        | 12:29 PM |

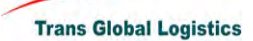

 You can specify preferences for access to your mail, schedule information that displays in meeting entries, and shortcuts to other people's mail and contacts (for people who have delegated access to you)

| 🛞 Apr  | il                | Preferences                                                                                                    |      | ? X     | <u>- 8 ×</u>                                                                                                    |
|--------|-------------------|----------------------------------------------------------------------------------------------------|------|---------|----------------------------------------------------------------------------------------------------|
| File E | idit<br>G         | Mail Calendar & To Do Access & Delegation                                                                                                    |      | ОК      |                                                                                                    |
|        |                   | Access & Delegation                                                                                                    |      | General |                                                                                                    |
|        | f                 | Access to Your Mail & Calendar       Access to Your Schedule       Shortcuts to Others' Mail         You can give one or more people or groups access to your contacts and to all or part of your mail file (Mail, Calendar and To Do), and you can control the actions that each delegate is allowed to perform.         To delegate access to your Contacts, you must also enable the Contacts preference labeled "Enable."         Synchronize Contacts' on the Replicator."         Mail, Colendar, To Do, and Contacts |      | Lancel  | Jnread                                                                                                    |
| S      | l                 | Man, Calendar, To Do, and Contacts Delegate access to these people or groups:                                                                                                    |      |         | -                                                                                                    |
|        |                   | Add  Remove                                                                                                    |      |         | <ul> <li></li> <li></li> <li><!--</td--></li></ul> |
|        |                   | admin/lotus is allowed to do the following:                                                                                                    |      |         | <ul> <li></li> <li></li> <li></li> <li></li> </ul>                                                                                                    |
|        | 10<br>0<br>0<br>0 | Read any Calendar Entry, To Do or Contact Change Access                                                                                                    |      |         | <ul> <li>▶</li> <li>▶</li> <li>♦</li> </ul>                                                                                                    |
|        | I                 | •                                                                                                    |      |         |                                                                                                    |
| Ď      | Ē                 | ▲][▲ ♠]                                                                                                    | Onli | ine 🔺   |                                                                                                    |
| 🏉 Sta  | rt                | a 🙆 🚱 April Chan - Inbox - I                                                                                                    |      | « 1     | 2:31 PM                                                                                                    |

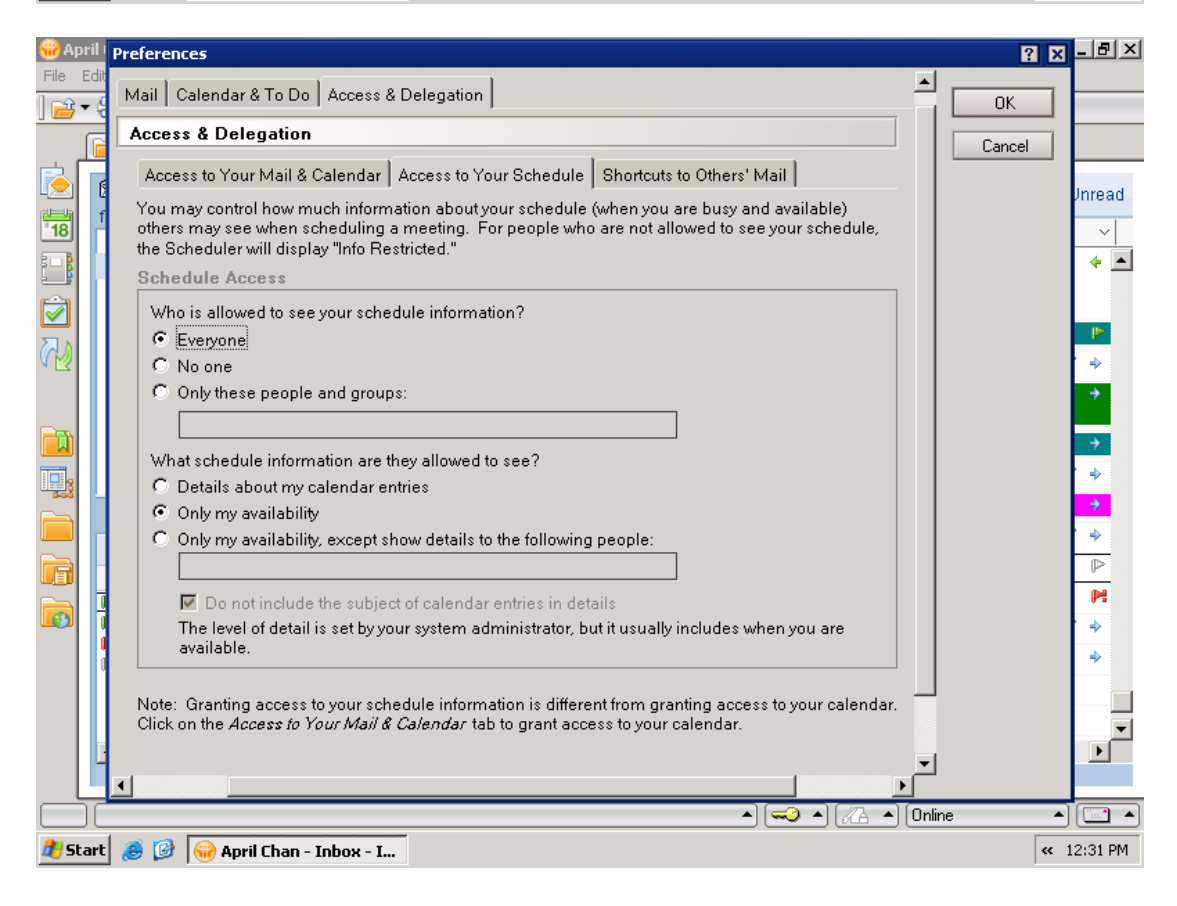

Trans Global Logistics

| 🛞 April I | Preferences                                                                                                    | ? 🗙 <mark>- 🗗 ×</mark>                                             |
|-----------|----------------------------------------------------------------------------------------------------|--------------------------------------------------------------------|
| File Edit | Mail Calendar & To Do Access & Delegation                                                                                                    |                                                                    |
| ] 🚰 🔻 🤅   | Access & Delegation                                                                                                    |                                                                    |
|           | Access & Delegation         Access to Your Mail & Calendar       Access to Your Schedule       Shortcuts to Others' Mail         Shortcuts in Your Mail File         When others grantyou access to their mail files, you can create shortcuts to open them. The shortcuts appear in the menu that drops down from the word "Mail, "Calendar," "To Do," or "Contacts" at the top-left corner of the navigation frame.         Create shortcuts to open the mail files of these people:         Andrew Wong/china/lotus         admin/lotus         Vou can also configure an IMAP-based mail client to give you access to other peoples' Notes mail. Each person's mail appears as a shared folder in the IMAP mail client.         Create shared folders for mail owned by the following users: | Cancel<br>Jnread<br>✓<br>◆<br>◆<br>◆<br>◆<br>◆<br>◆<br>◆<br>◆<br>◆ |
|           |                                                                                                    |                                                                    |
|           |                                                                                                    | Online • •                                                         |
| 🏄 Start   | 🥭 😰 😡 April Chan - Inbox - I                                                                                                    | 4 12:32 PM                                                         |

| 🋞 Ар     | oril Chan - Inbox - IBM Lotus Note                      | :5        |                           |                                        |                      |              | <u>- 8 ×</u> |
|----------|---------------------------------------------------------|-----------|---------------------------|----------------------------------------|----------------------|--------------|--------------|
| File     | Edit View Create Actions Tools                          | Help      |                           |                                        |                      |              |              |
| ] 💕      | - 🖯 🔕 🍫 🍫 😓 🛅 🤾                                         | ) 🔍 🍠 🗓   | 3                         |                                        |                      |              |              |
|          | 📄 Workspace 🔀 April Chan - Int                          | хох 🗙     |                           |                                        |                      |              |              |
| è        | 🕲 Mail 🕶                                                | 🔹 🍕 Reply | to All 🝷 📑 For            | ward 🕶 📄 🕶 Þ 🖝 前 🤇                     | 🤉 🕶 More 🕶 🏅 💌 View. | All 📋 View U | Inread       |
| 18       | Switch to Calendar                                      |           | Sender ^                  | Subject ^                              | Date ~ S             | ize ~   ^ ^  | ~            |
|          | Switch to Contacts                                      |           | Gideon So of<br>Smart web | Email Delivery - Mizuno                | 11/19/2007 06:03 PM  | 10K 👄        | *            |
|          | Open Mail for Andrew Wong/chi                           | na/lotus  | Ltd                       |                                        |                      |              |              |
|          | Open Mail for admin/lotus<br>Open Apother Person's Mail |           | Kevin Ling                | screen cap for cog doc prep 👘          | 11/19/2007 11:15 PM  | 1.8M 🧹       | - P>-        |
| V M      |                                                         |           | nam.chan                  | Re: AD group policy                    | 11/20/2007 09:26 AM  | 225K 🔍 🦉     | ⇒            |
|          | All Documents                                           | 8         | Christy Ng                | Staff Phone List updated on 2007-11-20 | 11/20/2007 06:02 PM  | 27K 🧳        | <b>→</b>     |
|          | 前 Trash 🔰                                               | r 🔿       | Kevin Ling                | CCG DOC unfinished                     | 11/20/2007 07:42 PM  | 2.9M 🥖 🖉     | <b>&gt;</b>  |
| П,       | 🔓 Chat History 🖃                                        | 8         | Jane Lau                  | FW: Product Plus                       | 11/21/2007 10:51 AM  | 46K 🔵 🦉      |              |
|          | Follow Up 🕶                                             |           | Peter Chan                | Fw: CA000000000000                     | 11/21/2007 11:21 AM  | 10K          | <b>&gt;</b>  |
|          | Remove Flag                                             | K 🖄       | Jackie Chow               | Fw: E-mail server problem              | 11/22/2007 04:30 PM  | 1.0M 🧳       | ⇒            |
|          | ∧ Who ∧ Due ⊻ Su                                        | 2         | S.M. Chung                | RE: Fw: E-mail server problem          | 11/22/2007 05:18 PM  | 15K 🔘        | $\mathbb{P}$ |
|          | ▶ Kevin Ling 10/12 scr ★                                | د 🖄       | WMI                       | Warning on MFGSERVER                   | 11/22/2007 10:31 PM  | ЗК 🝚         | P            |
| <b>B</b> | 🕨 nam.chan 🛛 Re                                         | 8         | Wilson Wan                | RE: exchange                           | 11/22/2007 11:37 PM  | 3.0M 🔿 🦉     |              |
|          | S.M. Chung RE                                           | 8         | WMI                       | Error on MFGSERVER                     | 11/23/2007 12:27 AM  | 3К 🝚         | *            |
|          |                                                         | 2         | April Chan                | Message Tracking ->test                | 10/11/2008 09:53 PM  | 1K           |              |
|          |                                                         | 8         | April Chan                | Message Tracking ->test                | 10/11/2008 09:53 PM  | 1K           | <b>•</b>     |
|          |                                                         |           |                           |                                        |                      |              |              |
|          | on domino802/lotus                                      |           |                           | Preview 🔺                              |                      |              |              |
|          | You saved your preferences.                             |           |                           | •) [~                                  | 🥥 🔺 🔏 🔺 Online       | <b>_</b>     | -            |
| 樻 St     | art 🛛 🥭 😥 😡 April Chan - Inl                            | box - I   |                           |                                        |                      | 🤨 🦁 12       | 2:32 PM      |

# 20. Change your password

To change your Notes password

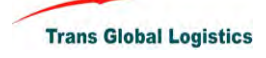

- ♦ Click File > Security > User Security.
- ♦ Click Security Basics, and then click "Change Password" under "Your Login and Password Settings."
- ☆ In the "Change Password" dialog box, enter a new password in the "Enter new password" field, and then enter it again in the "Re-enter new password" field.
- ♦ (Optional) If you are not required to set a password for your User ID, you are able to click "No Password" and Lotus Notes sets your User ID to not prompt for a password.
- $\diamond$  Click OK.

| 🔫 April Chan - Inbox - IBM Lo  | otus Notes    |     |                          |                          |                                        |                       | ļ              | _ 8 ×                                                                        |
|--------------------------------|---------------|-----|--------------------------|--------------------------|----------------------------------------|-----------------------|----------------|------------------------------------------------------------------------------|
| File Edit View Create Ad       | ctions Tools  | 5 H | elp                      |                          |                                        |                       |                |                                                                              |
| New                            |               | •   | L 🥩 🔞 🗌                  |                          |                                        |                       |                |                                                                              |
| Close                          | Ctrl+W        | _   | ×                        |                          |                                        |                       |                |                                                                              |
| AutoSave                       |               | •   |                          |                          |                                        |                       |                |                                                                              |
| Application                    |               | •   | 🛱 Reply to /             | All 🔻 📑 For              | ward 🕶 📄 🔹 🖻 🔹 前 🤇                     | 🔍 🔹 More 🕶 🏅 🗹 View   | All 📋 View U   | Inread                                                                       |
| Replication                    |               |     | V Ser                    | nder ^                   | Subject ^                              | Date ~ S              | Size ~   ^   ^ | ~                                                                            |
| Locations<br>Instant Messaging |               | •   | 8                        | Gideon So o<br>Smart.web | f Email Delivery - Mizuno              | 11/19/2007 06:03 PM   | 10K 🝚          | / Unread<br>/ Unread<br>/ Unread                                             |
| Import                         |               |     |                          | Ltd                      |                                        |                       |                |                                                                              |
| Export                         |               | _   | 8                        | Kevin Ling               | screen cap for ccg doc prep            | 11/19/2007 11:15 PM   | 1.8M 🦉         | P                                                                            |
| Page Setup                     |               |     | 8                        | nam.chan                 | Re: AD group policy                    | 11/20/2007 09:26 AM   | 225K 🔍 🦉       | ` <b>⇒</b>                                                                   |
| Print Preview<br>Print         | Ctrl+P        |     | ^                        | Christy Ng               | Staff Phone List updated on 2007-11-20 | 11/20/2007 06:02 PM   | 27K 🧳          | <b>→</b>                                                                     |
| Preferences                    |               | •   | <u>ه</u>                 | Kevin Ling               | CCG DOC unfinished                     | 11/20/2007 07:42 PM   | 2.9M 🤍 🦉       | →                                                                            |
| Properties                     | Alt+Enter     |     | A                        | Jane Lau                 | FW: Product Plus                       | 11/21/2007 10:51 AM   | 46K 🔘 🧳        | *                                                                            |
| Security                       |               |     | User Secu<br>Lock Displa | rity<br>av Chrl±ES       | : CA0000000000000                      | 11/21/2007 11:21 AM   | 10K            | ÷                                                                            |
| Close All Open Window Tab      | s             |     | Switch ID.               | ., canto                 | : E-mail server problem                | 11/22/2007 04:30 PM   | 1.0M 🥔         | •                                                                            |
| Save Window State              |               | _1  | 2                        | S.M. Chung               | RE: Fw: E-mail server problem          | n 11/22/2007 05:18 PM | 15K 🔘          | ₽                                                                            |
| Exit                           |               |     | 2                        | WMI                      | Warning on MFGSERVER                   | 11/22/2007 10:31 PM   | 3K 🝚           | P                                                                            |
| 🔊 🕨 nam.chan                   | Re            |     | 2                        | Wilson Wan               | RE: exchange                           | 11/22/2007 11:37 PM   | 3.0M 🔿 🧳       | Jnread<br>V<br>A<br>A<br>A<br>A<br>A<br>A<br>A<br>A<br>A<br>A<br>A<br>A<br>A |
| P S.M. Chuna                   | RE            |     | 2                        | WMI                      | Error on MFGSERVER                     | 11/23/2007 12:27 AM   | 3К 🝚           | 4                                                                            |
|                                |               |     | 2                        | April Chan               | Message Tracking ->test                | 10/11/2008 09:53 PM   | 1K             |                                                                              |
|                                |               |     | 8                        | April Chan               | Message Tracking ->test                | 10/11/2008 09:53 PM   | 1K             |                                                                              |
| •                              |               | •   |                          |                          |                                        |                       |                |                                                                              |
| on domino802/lotu              | IS            |     | _                        |                          | Preview 🔺                              |                       |                |                                                                              |
|                                |               |     |                          |                          | ▲) (•                                  | 💫 🔺 🔏 🔺 Online        | •              | -                                                                            |
| 🏄 Start 🫛 😂 🚱 Apr              | ril Chan - In | box | - I                      |                          |                                        |                       | 12             | 2:41 PM                                                                      |

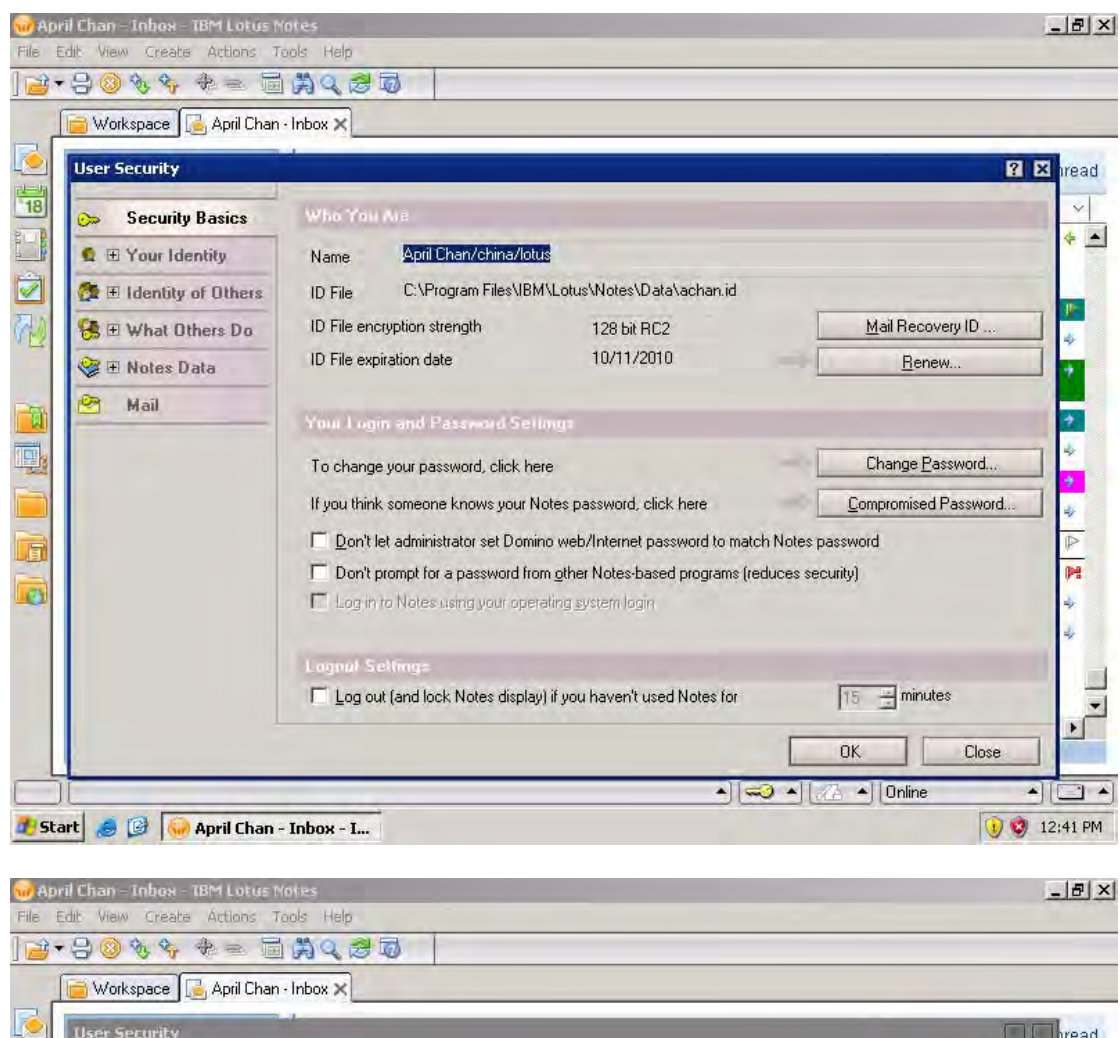

| Security [ Lotus Not | s I                                                                                      |
|----------------------|------------------------------------------------------------------------------------------|
| <ul> <li></li></ul>  | User name: April Chan/china/lotus Password:  Log In Cancel                               |
| Mail Mail            | You Login and Password Sellings                                                          |
|                      | To change your password, click here Change Password                                      |
|                      | If you think someone knows your Notes password, click here <u>Compromised Password</u> . |
|                      | IOn't let administrator set Domino web/Internet password to match Notes password         |
|                      | I Don't prompt for a password from other Notes based programs (reduces security)         |
|                      | Login to Notes using your operating system login                                         |
|                      | Lognal Selling:                                                                          |
|                      | Log out (and lock Notes display) if you haven't used Notes for                           |
|                      | OK Close                                                                                 |

Trans Global Logistics

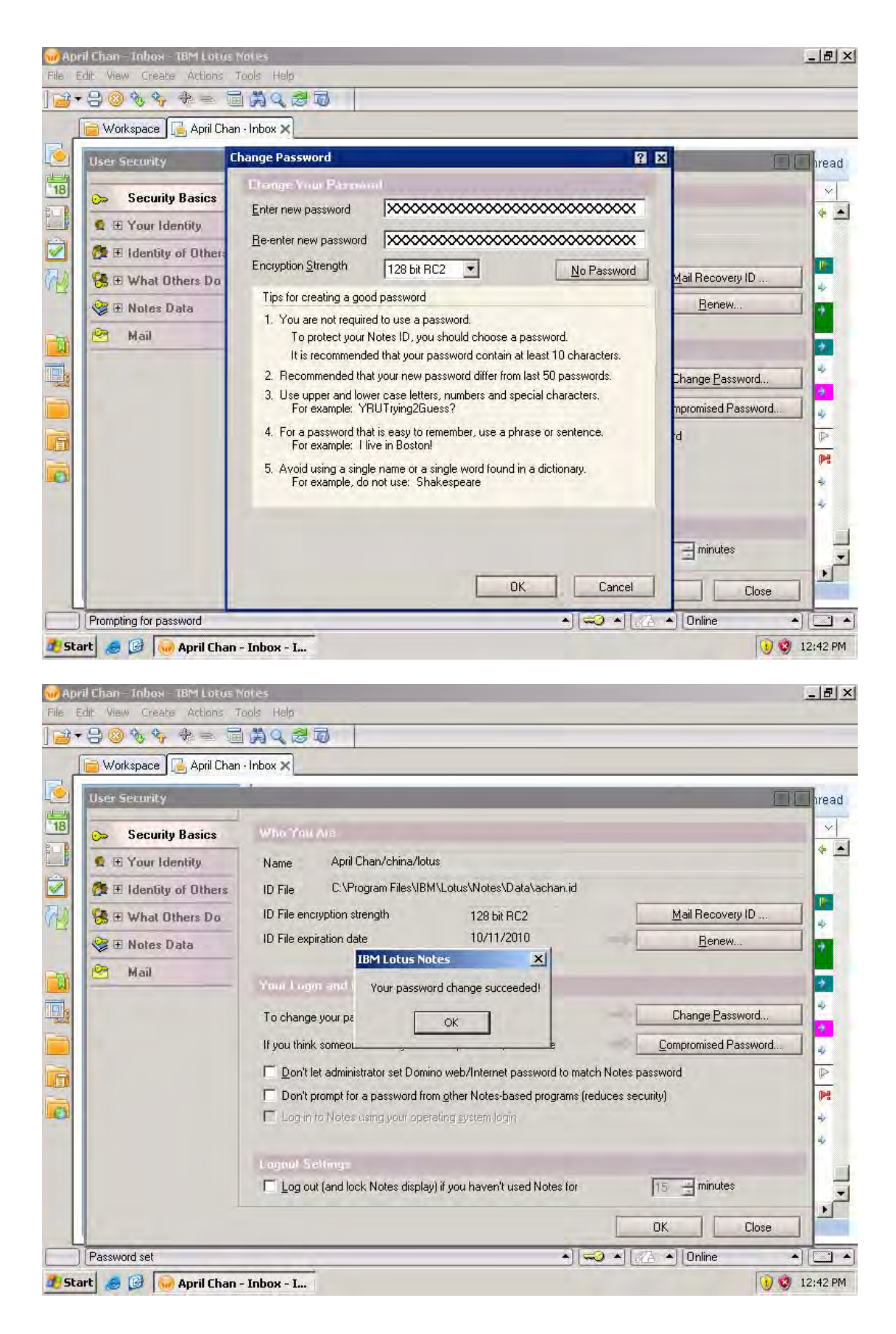